# 宮崎県南部信用組合 インターネットバンキング

利用者マニュアル

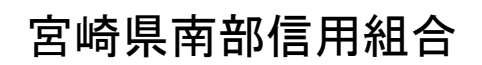

https://www.m-nanbu.shinkumi.jp

# 目 次

# **サービスの概要**

| サービス内容・・・・・・・・・・・・・・・・・・・・・・・・・・・・・・・・・・・・                                                                                                    |
|----------------------------------------------------------------------------------------------------|
| <b>ご利用にあたって</b><br>ご利用にあたって・・・・・・2<br>セキュリティについて ・・・・・・2                                                                                                    |
| <b>初期設定</b><br>ログイン I Dの取得(初回ログイン時のみ)・・・・・・・・・・・・・・・・・・・・・・・・・・・・・・・・・・・・                                                                                                    |
| <b>通常時ログイン</b><br>通常時ログイン・・・・・・・・・・・・・・・・・・・・・・・・・・・・・・・・・・・・                                                                                                    |
| <b>口座情報(明細照会)</b><br>残高照会・・・・・・・・・・・・・・・・・・・・・・・・・・・・・・・・・・・・                                                                                                    |
| 振込・振替(資金移動)       21         振込・振替       23         ・新しい振込先を指定して振込を行う場合       23         ・受取人番号で振込先を指定して振込を行う場合       30         ・契約口座への振替を行う場合       32         ・お客様が登録した振込先を指定して振込を行う場合       34         振込先登録       36         ・振込先口座の事前登録(振込前都度登録)       36         ・登録済み振替先口座の削除       40         振込・振替取引の照会・取消       41         振込・振替限度額変更(利用者登録方式の信組のみ)       43 |
| <b>ワンタイムパスワード</b><br>ワンタイムパスワード申請・・・・・・・・・・・・・・・・・・・・・・・・・・・・・・・・・・・・                                                                                                    |
| <b>各種お申込・手続き</b><br>住所変更・・・・・・・・・・・・・・・・・・・・・・・・・・・・・・・・・・・・                                                                                                    |
| <b>ご利用サービスの変更</b><br>パスワード変更(ログインパスワード・確認用パスワード)・・・・・・・・・・・・・・・・・・・・・・・・・・・・・・・・・・・・                                                                                                    |

# <不正アクセス行為等を防止するための注意点>

本サービスをご利用いただくうえで、不正アクセスによる被害に逢わないために、パソコンのご利用に あたって次の点にご注意ください。

①ウィルス対策ソフトとOS(オペレーティングシステム)を常に最新にしてください。

◎情報セキュリティ問題は、最新のウィルス対策ソフトと最新のOSを使用することなく回避するのは困難です。新しいウィルスが頻繁に登場しますので、ウィルス対策ソフトとOSを常に最新の状態に保つことをお勧めします。

②メールはひとまず疑ってみてください。

◎当組合では、電子メールを用いてID、パスワード等の重要情報をお尋ねするようなことは一切ございません。また、ログイン画面へアクセスいただくようなリンクをお知らせすることもございません。このような不自然な電子メールをお受け取りになった場合は、ID、パスワード等の重要情報を入力したり、電子メールに回答なさらないようにご注意いただくとともに、直ちに削除してください。

### ③<u>怪しいサイトにはアクセスしないでください。</u>

 ◎「サイトを見るだけ」で不正なプログラムがインストールされることがあります。インターネット バンキングを利用するパソコンにおいては、怪しいサイトにアクセスしないことをお勧めいたしま す。

# <当利用ガイドご利用いただく際の留意事項>

当ガイド掲載の画面は、ご利用内容により一部実際の画面と異なる場合もございます。 また、「金融機関名」、「支店名」等も当組合の実在する支店名等を表示したものではございませんので、 あらかじめご了承ください。

操作方法に関するご不明な点等のお問合せ先 宮崎県南部信組 業務グループ 0987-27-3005 受付時間 平 日:9:00~17:00

# サービスの概要

# サービス内容

| サービス項目 |         | サービス内容                                             |
|--------|---------|----------------------------------------------------|
| 四合     | 残高照会    | 事前にお申込書にご記入いただいた組合内本支店のご本人口座の残高がご<br>照会いただけます。     |
| 照会     | 入出金明細照会 | 事前にお申込書にご記入いただいた組合内本支店のご本人口座の入出金明<br>細がご照会いただけます。  |
| 資金移動   | 振込      | 事前にお申込書にご記入いただいた振込先や画面上でご指定いただいた振<br>替先へお振込いただけます。 |
|        | 振替      | 事前にお申込書にご記入いただいた組合内本支店のご本人口座への振替が<br>ご利用いただけます。    |
|        | 振込・振替予約 | 受付日の翌営業日から15営業日先まで振込・振替予約がご利用いただけ<br>ます。           |

# ご利用日時

# ご利用日

平日、土曜日、日曜日、祝日にご利用いただけます。 ただし、1月1日~1月3日は休止させていただきます。

## ご利用時間

| 取扱時間          |      |               | 間    | 平日                                | 土曜日・日曜日・祝日          |
|---------------|------|---------------|------|-----------------------------------|---------------------|
| 照             | 残高照会 |               | 照会   | 0:00~24:00                        | 0:00~24:00          |
| 会入出会          |      | 入出金印          | 明細照会 | 0:00~24:00                        | 0 : 0 0 ~ 2 4 : 0 0 |
| 資金移動<br>振込・振替 | 振    | 半口掛い          | 当組合宛 | 0 : 0 0 ~ 1 6 : 0 0 ( <u>*</u> 1) | —                   |
|               | 込    | 达             | 他行宛  | 0:00~15:00                        | —                   |
|               | 振    | 1             | 予約扱い | 0:00~24:00                        | 0 : 0 0 ~ 2 4 : 0 0 |
|               | 替    | 替依頼内容の照会・予約取消 |      | 0:00~24:00                        | 0:00~24:00          |

※1. 振込・振替先の口座が当座預金の場合は、15:00までのお取扱いとなります。

※2.以下の時間帯はシステムメンテナンスのため、ご利用いただけません。

①毎月第1・第3月曜日の1:40~6:00
 ②毎月第2・第4日曜日前日の23:50~日曜日7:00
 ③5月3日~5月5日の2:00~6:00
 ④その他、深夜30分程度、利用停止させていただく場合がございます。

# ご利用にあたって

# ご利用にあたって

### ご利用環境

メーカーのサポート期間が経過したOSやブラウザのご利用は、お控えください。 また、サポート中であっても常に最新の状態にアップデートしてご利用ください。 当組合が推奨するご利用環境の詳細につきましては、ホームページをご確認ください。

### ログインID・パスワード等の管理

「ログインID」「ログインパスワード」「確認用パスワード」「各種暗証番号」は、お客様がご本人である ことを確認するための重要な情報ですので、紛失・盗難に逢われないよう大切に管理管理いただくととも に、電話番号、生年月日、連続数字等、他人に類推される番号等のご利用はお避け下さい。 なお、パスワードの有効期限は90日となっておりますので、期限到来前に変更をお願いいたします。 また、お客様の大切な情報を守り安心してご利用いただくために、パスワードは定期的に変更すること をお勧めいたします。

#### 取引の確認

ご依頼いただいたお取引の受付確認や処理結果等の重要なご通知やご案内をスピーディに電子メールで ご案内いたします。お客様が振込振替等のお取引を実施したにもかかわらず受付確認メールを受信しない 場合、またはお心当たりのない電子メールが届いた場合は「お問合せ先」またはお取引店までご連絡くだ さい。

#### 画面移動および終了時

ブラウザ上の「戻る」「進む」ボタンは使用しないでください。 終了時には画面上の「ログアウト」ボタンを押してください。 (ブラウザ上の「×」ボタンは押さないでください。)

#### サービスの休止について

システムの更新・メンテナンス等により一時的にサービスを休止することがありますのであらかじめご 了承ください。

# | ホームページ障害時の対応について

当組合のホームページにアクセスできない場合は、次のホームページアドレスへアクセスください。 https://www.m-nanbu.shinkumi.net

# セキュリティについて

#### 128 ビット SSL (Secure Socket Layer) 暗号化方式

(宮崎県南部信組インターネットバンキング)では、お客様のパソコンと当組合のコンピュータ間のデ ータ通信について、本サービスを安心してご利用していただけるよう、最新式の暗号化技術の128ビット SSL暗号化方式を採用し、情報の盗聴・書換え等を防止します。

#### 複数の確認情報による本人確認

インターネットバンキングへのログイン時やお取引時に、ログインID、ユーザID、ログインパスワード、確認用パスワード、ワンタイムパスワードなどの複数項目にて本人確認を行います。

## ソフトウェアキーボードについて

1. ソフトウェアキーボードとは?

キーボードを操作することなく、 画面上に表示された擬似キーボード(ソフトウェアキーボード) をマウスでクリックすることで、 パスワードがご入力いただけます。

最近、金融機関においてスパイウェア等を使った悪質な事件が発生していますが、 ソフトウェアキ ーボードを使用すると「キーボードの操作履歴が残らない」ため、より安全にインターネットバンキン グをご利用いただけます。

2. ご利用方法

「ソフトウェアキーボードを使用して入力する」のチェックボックスにチェックを入れて、入力エリアにカーソルを移動するとソフトウェアキーボードが表示されます。

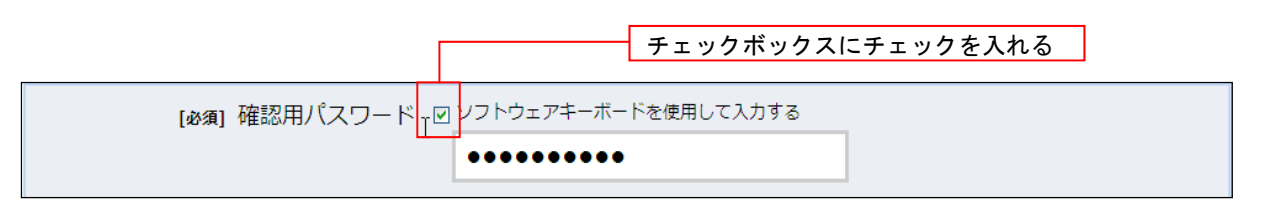

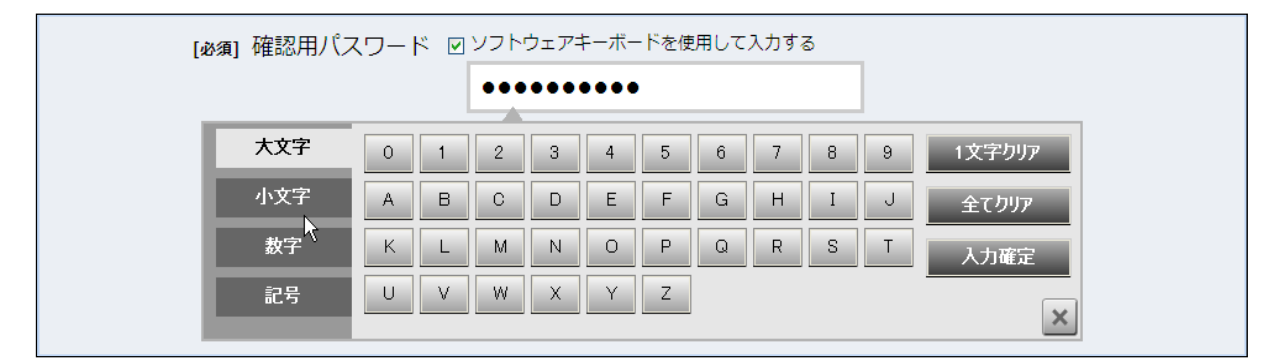

②ソフトウェアキーボードの文字種類のボタンをクリックして、1文字ずつマウスでクリックすると入 カエリアに●で反映されます。

③【入力確定】ボタンをクリックすると、ソフトウェアキーボードが閉じます。

④【1文字クリア】ボタンをクリックすると入力エリアに反映されたカーソルの位置の文字を1字削除します。

- ⑤【全てクリア】ボタンをクリックすると入力エリアに反映された文字を全て消去します。
- ⑥【入力確定】ボタンをクリックすると、ソフトウェアキーボードが閉じます。
- ⑦【×】ボタンをクリックするとソフトウェアキーボードを終了します。

#### 自動ログアウト

インターネットバンキング・モバイルバンキングにログインされた後、一定時間操作がない場合、自動 的にログアウトを行うことで、第三者の不正利用を防ぎます。

#### Eメールによるご連絡

インターネットバンキング・モバイルバンキングにて、お振込等の資金移動等を行った場合、当信組に ご登録されておりますお客様のメールアドレスへお取引結果を送信します。

#### EVSSL証明書の利用

当組合ではフィッシング詐欺への対策としまして、EVSSL証明書を採用しており、セキュリティを 強化しております。

誤入力回数の規制による不正アクセスの防止

不正利用防止のため、ログイン時の本人認証、取引時の本人認証、リスクベース認証時の追加認証情報 につきましては、一定回数以上本人認証情報(パスワード)を誤ると、お取引が利用できなくなります。 お取引が利用できなくなった場合、当組合にご登録されておりますお客様のメールアドレスへ通知いた します。

## 前回のログイン時間表示による利用確認

(宮崎県南部信用組合インターネットバンキング)のトップページ画面に、お客様がご利用になられた 最新3回のログイン日時をしています。ご利用履歴にお心当たりのない場合は、パスワードを変更してい ただき、当組合までご連絡ください。

## ワンタイムパスワード機能

インターネットバンキングにて資金移動やお客様登録情報を変更する際に、お客さまのスマートフォン、 携帯電話にダウンロードされた専用アプリ(ソフトウェアトークン)で自動作成されるワンタイムパスワ ードを入力することにより本人確認を行う機能です。

ワンタイムパスワードは、1分毎に使い捨てパスワードが自動表示され、一度使用したワンタイムパス ワードは無効となりますので、インターネットバンキングをより安全にご利用いただけます。

## メール通知パスワード機能

振込・振替等の操作をする際に使用するパスワードで、お客様が登録されたメールアドレスへ電子メー ルで通知される1回のログインの間だけ有効な「使い捨てパスワード」となり、安全性の高い認証方式で す。

たとえ、他人にそのパスワードを盗み見、通信データの盗聴などにより知られたとしても、そのパスワ ードは自動的に無効となるので、それを悪用することはできません。

※. 当機能はワンタイムパスワード機能との同時利用はできませんのでご注意ください。

### リスクベース認証(アクセス環境の差異検出)

インターネットバンキングを普段利用している環境以外からアクセスされた場合、ご本人さまかどうか 確認するため、「秘密の質問」・「秘密の回答」による追加の本人確認を行います。

- 例(1):普段は自宅のパソコンから利用しており、自宅以外のパソコンでインターネットバンキング にアクセスした場合
- 例(2):普段は自宅のパソコンから利用しており、出先にてスマートフォンにてインターネットバン キングにアクセスした場合

# 初期設定

インターネットバンキングサービスを始めてご利用いただく際は、「初期設定」が必要となりますので、次の順 で初期設定を実施してください。

<初期設定手順> 1. ログインIDの取得 2. 初回ログイン(パスワード変更・お客様情報の登録等)

なお、迷惑メール対策をされている方は、下記ドメインからの電子メールを受信できるように設定してください。 「@shinkumi.co.jp」 「@m-nanbu.co.jp」

# ログイン IDの取得(初回ログイン時のみ)

ログインIDの取得にあたり、次のものをお手元に用意ください。 ウェブロ座開設の方

①ウェブロ座開設時に入力した「仮確認用パスワード」

- ②「手続き完了のお知らせ」(当組合から郵送またはEメールでお届けしたもの)
- 書面にてお申込の方
  - ①「インターネットバンキング利用申込書」(お客様控え) ※. 以後「申込書」という。
  - ②「手続き完了のお知らせ」(当組合から郵送またはEメールでお届けしたもの)

# 手順1 ホームページからログイン

宮崎県南部信用組合ホームページ(<u>https://www.m-nanbu.shinkumi.jp</u>)の「インターネットバンキング」ボタン、 ログインボタンをクリックし、**手順2**へ進みます。

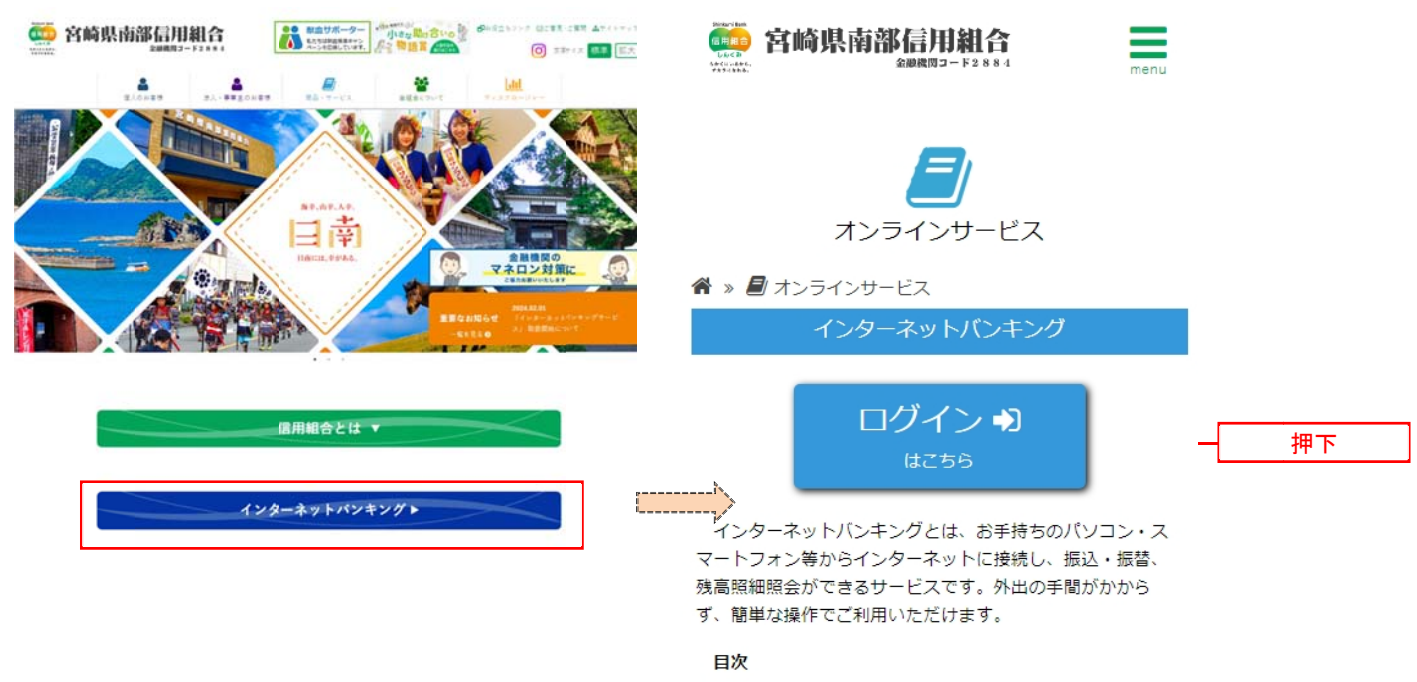

1. <u>サービス内容</u>

**手順2** ログインID取得の開始(初回ログイン時のみ)

ログイン画面が表示されます。「初回利用登録」ボタンをクリックし、手順3へ進みます。

-----

|                              | ī                                                                                                    | 画面ID:BLI001 |
|------------------------------|----------------------------------------------------------------------------------------------------|-------------|
| ログイン                         |                                                                                                    |             |
|                              | <ul> <li>インターネットバンキングの不正利用にご注意下さい</li> <li>信用組合ではメールや、心当たりのない電子メールにご注意下さい。</li> <li>信用組合ではメールで<br/>パスワードの入力を頂くような依頼をすることは絶対にありません。そのような不審なメールへの返信は<br/>行わないようにお願いいたします。</li> </ul> |             |
| 初めてご利用<br>お申込後、はじめてご利<br>さい。 | になる方<br>用になるお客様は、こちらて初回利用登録をおこなって下 初回利用                                                                                                    | 登録          |
| 初回利用登録                       | がお済みの方                                                                                                    |             |
| ログインID<br>(半角英数字6~12桁)       |                                                                                                    |             |
| ログインパスワー<br>(半角英数字6〜12桁)     | ド 「 ソフトウェアキーボードを使用して入力する<br>ログイン                                                                                                    |             |

# 手順3 お客様情報、パスワードを入力

ログインID取得(お客様情報入力)画面が表示されます。お手元の「手続き完了のお知らせ」に記載されて いる情報をもとに、お客様情報欄に支店番号、科目、口座番号を入力します。

次に、ログインパスワード入力欄に「手続き完了のお知らせ」に記載されている「初回ログインパスワード」、 確認用パスワード入力欄に「仮確認用パスワード」を入力します。

入力が完了しましたら「**次へ」**ボタンをクリックし、**手順4**へ進みます。

|                                                                                  |                                           | 画面ID:BID001   |                                                             |
|----------------------------------------------------------------------------------|-------------------------------------------|---------------|-------------------------------------------------------------|
| ログインID取得(お客様情報入力)<br>当行からお送りしましたご契約カードにある、支付者<br>さい。                             | )<br>時、料目、口座番号、 ログインパスワード 、確認用パスワード を入力し、 | 「次へ」 ポタンを押して下 |                                                             |
| <ul> <li>お各様情報の人力</li> <li>キャッシュカードに記載の支店番号・科目・口座番号</li> <li>[必須]支店番号</li> </ul> | を入力して下さい。<br>(半角数字3桁)                     |               |                                                             |
| [必須] 料目                                                                          | ○ 普通預金 ○ 当座預金                             |               | <ul> <li>お客様情報欄</li> <li>①支店番号を入力</li> </ul>                |
| [必須] 口座番号                                                                        | (半角数字)                                    |               | <ul> <li>②科目を選択</li> <li>③口座番号を入力</li> </ul>                |
| ログインパスワードの入力                                                                     |                                           |               |                                                             |
| [必須] ログインパスワード<br>(半角英数字6〜12桁)                                                   | □ ソフトウェアキーボードを使用して入力する                    |               | <ul> <li>ー ログインパスワード入力欄</li> <li>④初回ログインパスワードを入た</li> </ul> |
| 確認用パスワードの入力                                                                      |                                           |               |                                                             |
| [必須] 確認用バスワード<br>(半角英歌字6〜12份)                                                    | □ ソフトウェアキーボードを使用して入力する                    |               | 確認用パスワード入力欄                                                 |
|                                                                                  | 交へ 次へ                                     |               |                                                             |

## 手順4 ログインIDの取得

ログインID取得(登録情報入力)画面が表示されます。

インターネットバンキングにログインする際に必要となる、「ログインID」を登録します。登録内容欄にお客様任意のログインIDを入力後、「ID登録実行」ボタンをクリックし、手順5へ進みます。

| ログインID取得(登録情報入力)<br>インターネットバンキング・モバイルバンキングにログインする際に必要となるログインIDです。<br>登録するログインIDを半角英数字(6~12桁)で入力し、「ID登録実行」ボタンを押して下さい。<br>  登録内容 | 画面:D:BID002 |       |
|----------------------------------------------------------------------------------------------------|-------------|-------|
| [必須] ログインID       (半男気取予6~12/6)       [必須] ログインID(確認用)       (半男気取予6~12/67)       電影のため2回入力して下さい       登録を中止する                 | {           | 登録内容欄 |

☆ログインIDは、お客様が8桁~12桁の任意の半角英数字でご登録ください。英字数字の混在が必必須で、英文字は大文字、小文字を区別します。
 ☆入力いただいたログインIDが他のお客様により既にご登録されている場合は、ご登録いただけません。その際は、別のログインIDで再度ご登録をお願いします。
 ☆ご登録いただいたログインIDは、以後、インターネットバンキングを利用する際に毎回必要となりますので、お忘れにならないようご注意ください。

手順5 ログインIDの取得完了

ログインID取得(登録完了)画面が表示されます。 取得したログインIDをご確認ください。

| 画面ID: BID003                                                                                                    |            |
|----------------------------------------------------------------------------------------------------|------------|
| ┃ ログイン I D取得(登録完了)<br>データたろう 様<br>以下のログインIDの登録を受付けました。<br>注意事項をご確認のうえ、「引き続きお客様情報登録を行う」ボタンを押して下さい。<br>ボタンを押しますと、ログイン画面が表示されます。ただいま登録しましたログインIDと、ご契約カードにあるログインパスワードでログインし、<br>パスワード変更、お客様情報登録を行って下さい。 |            |
| 登録内容                                                                                                    |            |
| ログインID shinkumi01                                                                                                    | ー ログイン I D |
| 注意事項<br>・このIDはインターネット・バンキングを利用される際に毎回必要となります。お忘れにならない様、ご注意下さい、またIDを第三者に知られないように厳重に管理を行って下さい。                                                                                                    |            |
| 引き続きお客様情報登録を行う                                                                                                    |            |

引き続きお客様情報登録を行ってください。 「引き続きお客様情報登録を行う」ボタンをクリックし、ログイン画面へ進みます。

操作手順については、次頁「初回ログイン」の手順2より実施してください。

# 初回ログイン

ログインIDの取得後、インターネットバンキングサービスに初めてログインされる場合、以下の手順にて操作してください。お客様情報の登録やパスワードの変更、メールアドレスなどの登録を行います。

※. 2回目以降のログインやお客様情報の登録が完了している場合は、「通常時ログイン」(P.13) をご参照く ださい。

## 手順1 ホームページからログイン

宮崎県南部信用組合ホームページのトップ画面に表示されている、「インターネットバンキングログイン」ボタンをクリックし、**手順2**へ進みます。

# 手順2 ログイン情報の入力

ログイン画面が表示されます。

ログイン情報欄の「ログインID」にログインID取得で登録したIDを入力します。また、「ログインパスワ ード」には「手続き完了のお知らせ」に記載されている「初回ログインパスワード」を入力してください。 入力が完了いたしましたら、「ログイン」ボタンをクリックし、「手順3」へ進みます。

| 画面ID:BLI001                                                                                                    |           |
|----------------------------------------------------------------------------------------------------|-----------|
| ーログイン                                                                                                    |           |
| インターネットバンキングの不正利用にご注意下さい<br>・ 信用組合を残ったメールや、心当たりのない電子メールにご注意下さい。 信用組合ではメールで<br>パスワードの入力を頂くような依頼をすることは絶対にありません。そのような不審なメールへの返信は<br>行わないようにお願いいたします。 |           |
| 初めてご利用になる方<br>お申込後、はじめてご利用になるお客様は、こちらて初回利用登録をおこなって下<br>さい。 初回利用登録                                                                                 |           |
| 初回利用登録がお済みの方                                                                                                    |           |
| ログインID<br>(半角実転字5~12/G)                                                                                                    | ー ログイン情報欄 |
| ログインパスワード ロッフトウェアキーボードを使用して入力する<br>(半角美町字6~12桁)                                                                                                   |           |
| ログイン                                                                                                    |           |

# 手順3 リスクベース認証(追加認証登録)

ログイン(追加認証登録)画面が表示されます。

追加認証登録欄に追加認証を行う際に必要な質問とその質問に対する回答を設定します。入力が完了しました ら、「登録を確定する」ボタンをクリックし、**手順4**へ進みます。

\_\_\_\_\_

| ログイン (追加認<br>質問ごとに回答を入力し、 | 記証登録)<br>「登録を確定する」ボタン  | を押して下さい。                                          | 画面ID:BLI016 |         |
|---------------------------|------------------------|---------------------------------------------------|-------------|---------|
|                           | [必須] 質問 1<br>[必須] 回答 1 | 〈選択して下ざ(い) ・ (全角10文字以内)                           |             |         |
|                           | [必須] 質問 2<br>[必須] 回答 2 | <ul> <li>(避視して下さい)</li> <li>(全角10文字以内)</li> </ul> |             | 追加認証登録欄 |
|                           | [必須] 質問 3              | <<br>選択して下さい> -                                   |             |         |
|                           | [必須] 回答 3              | (全角10文字以内)                                        |             |         |
|                           | 4                      | 9止する 登録を確定する                                      |             |         |

注. 追加認証項目が未登録の場合に表示されます。

| ( | <リスクベース認証とは>                             |   |
|---|------------------------------------------|---|
|   | インターネットバンキングを普段利用しているパソコン等以外からアクセスされた場   |   |
|   | 合、ご本人さまかどうか確認するため、「秘密の質問」・「秘密の回答」による追加の本 |   |
|   | 人確認を行う機能です。                              |   |
|   | 万が一、第三者にログインID、ログインパスワードを盗まれたとしても、当機能によ  |   |
|   | る秘密の質問に回答できなければログインが出来ず、不正使用を防止することが可能とな |   |
|   | るセキュリティです。                               |   |
|   |                                          |   |
|   | 例1:普段は自宅のパソコンから利用しており、自宅以外のパソコンでインターネット  |   |
|   | バンキングにアクセスした場合                           |   |
|   | 例2:普段は自宅のパソコンから利用しており、出先にてスマートフォンにてインター  |   |
|   | ネットバンキングにアクセスした場合                        |   |
|   |                                          | / |

# 手順4 サービス開始登録(パスワード変更)

サービス開始登録(パスワード変更)画面が表示されます。 現在、仮のパスワードとなっておりますので、<u>今後の取引でお客様が使用する新しいパスワードに変更します</u>。

<次の内容をご入力ください>

①現在ログインパスワード欄:手続き完了のお知らせに記載されている「初回ログインパスワード」を入力
 ②新しいログインパスワード欄:お客様でお決めいただいた新しい「ログインパスワード」を入力
 ③現在の確認用パスワード欄:申込書にお客様がご記入いただいた「仮確認用パスワード」を入力
 ④新しい確認用パスワード欄:お客様でお決めいただいた新しい「確認用パスワード」を入力

新しいパスワードをご入力いただきましたら、**「変更を確定する」**ボタンをクリックし、**手順5**へ進みます。

☆ログインパスワード、確認用パスワードは、8桁~12桁の任意の半角英数字でご登録ください。
☆ログインパスワードおよび確認用パスワードは英字、数字の混在が必須で、英文字は大文字、
小文字を区別します。
☆ログインID、ログインパスワード、確認用パスワードに同じものは登録できません。

|                                                                                                    | 画面ID: BLI002 |                      |
|----------------------------------------------------------------------------------------------------|--------------|----------------------|
| ┃ サービス開始登録(パスワード変更)<br>ログインパスワードおよび確認用バスワードの変更をお願いします。<br>現在のバスワード、新しいバスワードをご入力のうえ、「変更を確定する」ボタンを押して下さい。 |              |                      |
| ログインパスワードの変更<br>インターネットバンキング・モバイルバンキングにログインする際に必要となるバスワードです。                                            |              |                      |
| 現在のログインパスワード                                                                                            |              |                      |
| 【参録】現在のログインパスワード □ ソフトウェアキーボードを使用して入力する<br>(半角気質)%~12桁)                                                 | 1            | 現在のログインパスワード欄        |
|                                                                                                    |              | ※. 初回ログインパスワードを入力    |
| 新しいロクインパスワード<br>[参頌]新しいログインパスワード ロッフトウェアキーボードを使用して入力する<br>(半角焼数学6~12桁)                                  | 2            |                      |
| 【必須】新しいログインパスワード(確認 確認のため2回入力して下さい<br>用) □ ソフトウェアキーボードを使用して入力する<br>(半角英数%6~12桁)                         |              | ── 新しいログインパスワード欄<br> |
| ■確認用パスワードの変更<br>お振込み・お振替・お客様情報変更の際に必要となるパスワードです。                                                        |              |                      |
| 現在の確認用パスワード                                                                                             |              |                      |
| 【必須】現在の確認用パスワード □ ソフトウェアキーボードを使用して入力する<br>(半角検蚊%6~12桁)                                                  | 3            | 現在の確認用パスワード欄         |
| 新しい確認用パスワード                                                                                             |              | ※. 仮確認用パスワードを入力      |
| 【●編】新しい確認用パスワード □ ソフトウェアキーボードを使用して入力する<br>(半角気質学6~12桁)                                                  | 4            |                      |
| 【必須】新しい確認用パスワード(確認) 篠認のため2回入力して下さい<br>用) □ ソフトウェアキーボードを使用して入力する<br>(半角英数%6~12桁)                         |              | ━_ 新しい雑誌用ハスワート欄      |
| 中止する変更を確定する                                                                                             |              |                      |

# 手順5 サービス開始登録(お客様情報入力)

サービス開始登録(お客様情報入力)画面が表示されます。

メールアドレス設定欄、DM送信希望設定欄、連絡先電話番号設定欄の各項目を入力します。入力完了後、「確 定画面へ」ボタンをクリックし、手順6へ進みます。

|                                              |                                           | 画面ID:BLI003 |             |
|----------------------------------------------|-------------------------------------------|-------------|-------------|
| サービス開始登録(お客様情報入ス<br>お客様情報をご入力のうえ、「確認画面へ」 ボタン | J)<br>を押して下さい。                            |             |             |
| お客様情報の入力                                     |                                           |             |             |
| メールアドレス設定                                    |                                           |             |             |
| [必須] メールアドレス                                 | (半角英数字記号)                                 |             |             |
| [必須] メールアドレス (確認用)                           | (半角英数字記号)<br>確認のため2回入力して下さい               |             | メールアドレス設定欄  |
| DM送信希望設定                                     |                                           |             |             |
| [必須] DM送信希望条件                                | <ul> <li>希望する</li> <li>C 希望しない</li> </ul> |             | — DM送信希望設定欄 |
| 連絡先電話番号設定                                    |                                           |             |             |
| 連絡先電話番号                                      | (半角数字)                                    |             | 連絡先電話番号設定欄  |
|                                              | 中止する 確認画面へ                                |             |             |

手順6 サービス開始登録(入力内容確認)

サービス開始登録(入力内容確認)画面が表示されます。

前画面で入力した内容をご確認のうえ、よろしければ、確認用パスワード入力欄に**手順4**で登録した新しい「確認用パスワード」を入力して、「登録を確定する」ボタンをクリックし、**手順7**へ進みます。

|                                | 直面ID:BLI040                                        |  |  |  |  |
|--------------------------------|----------------------------------------------------|--|--|--|--|
| サービス開始登録(入力内容確認)               |                                                    |  |  |  |  |
| 入力内容をご確認のうえ、確認用バスワードを入力し       | 。<br>入力内容をご確認のうえ、確認用バスワードを入力し、「登録を確定する」ボタンを押して下さい。 |  |  |  |  |
| お客様情報の確認                       |                                                    |  |  |  |  |
| メールアドレス設定                      |                                                    |  |  |  |  |
| メールアドレス                        | data.tarou@xxxx.com                                |  |  |  |  |
| DM送信希望設定                       |                                                    |  |  |  |  |
| DM送信希望条件                       | 希望しない                                              |  |  |  |  |
| 連絡先電話番号設定                      |                                                    |  |  |  |  |
| 連絡先電話番号                        | 090-1234-5678                                      |  |  |  |  |
| 確認用パスワードの入力                    |                                                    |  |  |  |  |
| [必須] 確認用パスワード<br>(半角英数字6~1216) | □ ソフトウェアキーボードを使用して入力する                             |  |  |  |  |
| 4                              | 中止する 登録を確定する                                       |  |  |  |  |
|                                |                                                    |  |  |  |  |

# 手順7 お客様情報登録完了

サービス開始登録(お客様情報登録完了)画面が表示されます。お客様情報欄の内容をご確認ください。 よろしければ、「次へ」ボタンをクリックしてください。トップページへ進みます。

-----

以上で、初回ログイン時におけるパスワードの変更やお客様情報の登録は終了です。

※. 2回目以降のログインは「通常時ログイン」(P.13)をご参照ください。

| ■面ID: BLI041 ■面ID: BLI041 以下のお客様情報の登録を受け付けました。 | 1      |
|------------------------------------------------|--------|
| お客様情報の確認                                       |        |
| メールアドレス設定                                      | ]      |
| メールアドレス data.tarou@xxxx.com                    | お客様情報欄 |
| DM送信希望段定                                       |        |
| DM送信希望条件 希望しない                                 |        |
| 連絡先電話番号設定                                      |        |
| 連絡先電話番号 090-1234-5678                          |        |
| 追加認証登録の質問・回答                                   |        |
| 父の誕生日は? 答え1<br>好きな曲は? 答え2<br>新婚旅行先は? 答え3       |        |
| 次へ                                             | _      |

# 通常時ログイン

初回ログイン以降の通常時のログインは、以下の手順で操作してください。

通常時ログイン 手順1 ホームページからログイン 宮崎県南部信用組合ホームページ(https://www.m-nanbu.shinkumi.jp)の「ログイン」ボタンをクリックし、手 順2へ進みます。 1 10288 - CHI AT 🧰 宮崎県南部信用組合 😳 宮崎県南部信用組合 (○) 38742 (日本) (三大) 日南 オンラインサービス () in male 🖀 » 릗 オンラインサービス ログイン 🔊 信用組合とは 🔻 押下 インターネットバンキングト インターネットバンキングとは、お手持ちのパソコン・ス マートフォン等からインターネットに接続し、振込・振替、 残高照細照会ができるサービスです。外出の手間がかから ず、簡単な操作でご利用いただけます。 目次 1. <u>サービス内容</u>

# 手順2-1 ログイン情報の入力(口座番号ログイン提供無)

ログイン画面が表示されます。

ログイン情報欄に「ログインID」、「ログインパスワード」を入力して、「ログイン」ボタンをクリックし、 **手順3**へ進みます。

| 画面ID: BLI001<br>ログイン                                                                                                    |  |
|----------------------------------------------------------------------------------------------------|--|
| インターネットバンキングの不正利用にご注意下さい<br>・ 信用組合を装ったメールや、心当たりのない電子メールにご注意下さい。 信用組合ではメールで<br>パスワードの入力を頂くような依頼をすることは絶対にありません。そのような不審なメールへの返信は<br>行わないようにお願いいたします。 |  |
| 初めてご利用になる方     初回利用登録       お申込後、はじめてご利用になるお書様は、こちらで初回利用登録をおこなって下     初回利用登録       1     初回利用登録がお済みの方                                             |  |
| ログインID<br>(半角英歌手6~12桁)<br>ログインノ(スワード 「ソフトウェアキーボードを使用して入力する<br>(半角英歌手6~12桁)                                                                        |  |
| ログイン                                                                                                    |  |

手順2-2 ログイン情報の入力(口座番号ログイン提供有)

ログイン画面が表示されます。

ログイン情報欄に「ログインID」または「代表口座の支店番号・科目・口座番号」と「ログインパスワード」 を入力して、「ログイン」ボタンをクリックし、**手順3**へ進みます。

-----

| ログインID                     | 支店桥号                                    |      |
|----------------------------|-----------------------------------------|------|
| P ソフトウェアキーボードを使用して入<br>力する | (中国) (中国) (中国) (中国) (中国) (中国) (中国) (中国) | ガイン  |
|                            |                                         | 1742 |

手順3 トップページ画面

トップページ画面が表示されます。

| 合ホーム 口座情報                                                                  | 振込・振替の払込(パ                         | 種料金 各種お  | 申込・手続き          | ご利用サービ<br>の変更      | 2               |                                                                                                    |                    |
|----------------------------------------------------------------------------|------------------------------------|----------|-----------------|--------------------|-----------------|----------------------------------------------------------------------------------------------------|--------------------|
| What's New<br>2012年01月01日 ANSER-                                           | WEB(AA)がリニューアル!                    | より便利に使いや | すいインターネー        | /トパンキン             | グとなりまし          | 画面10<br>銀行太郎様<br>いつもご利用ありがとうござい!                                                                                       | ):BPT00:           |
| た。                                                                         |                                    |          |                 |                    |                 | ~ ─ メッセージボックス                                                                                                    |                    |
| <u>詳細はこちらへ</u><br>┃口座情報<br>並べ替え: 支店名▼                                      | 相目                                 |          |                 |                    |                 | <ul> <li>●重要なお知らせ</li> <li>● 振込受付のお知らせ</li> <li>● メンテナンスのお知らせ</li> <li>● メンテナンスのお知らせ</li> <li>● パスワード変更のお願い</li> </ul> |                    |
| 日吉駅前営業所<br>この口屋から振込                                                        | 普通预金<br>•振替入出金明編                   | 1234567  | 12,345<br>1,234 | ,678円 預<br>,567円 お | 金残高<br> 引出し可能金  | <ul> <li>         ・ 信組からのお知らせ         ・         ・         ・</li></ul>                                                  |                    |
| 泉岳寺駅前支店<br>この口唇から 振込                                                       | 普通預金<br>•振替 入出金明細                  | 1234567  | 1,234<br>123    | ,567円 囲<br>,456円 お | 金残高<br> 引出し可能金  | 2012年01月20日 19時40分<br>2012年01月19日 99時33分<br>2012年01月19日 14時16分                                                         | 10秒<br>26秒<br>33秒  |
| 残高照会日時:08月08                                                               | 日12時15分                            |          |                 |                    |                 | 登録メールアドレス                                                                                                    |                    |
| <ul> <li>日里支店</li> <li>この口唇から</li> <li>振込</li> <li>残高照会日時:08月08</li> </ul> | 普通預金<br>•振替 入出金明細<br>印12時15分       | 0123456  | 123<br>123      | ,456円 器<br>,456円 残 | )資残高<br>)高の内他店券 | メールアドレス<br>data_taro12345678901<br>90data_taro123456789<br>@XXXXX.com                                                  | 2345678<br>0123456 |
| <b>新宿西口支店</b><br>この日屋から 振込<br>残高服会日時:08月08                                 | <b>普通預金</b><br>•振替入出金明編<br>印12時15分 | 0012346  | 12<br>12        | ,345円 預<br>,345円 残 | 金残高<br> 高の内他店券  | \$                                                                                                    |                    |

# トップページ

ログイン後または業務終了後にトップページ画面を表示します。トップページには、各種取引メニュー、登録 ロ座情報、お知らせ、ログイン履歴等があり、利用者はボタンをクリックすることにより各業務を行うことがで きます。

# トップページの画面内容について

| 合ホーム 口座情報 振込・振替 税金・各科の払込(ペ)                                                                                    | 重料金 イジー) 各種お申込・手続き ご利用サービ の変更          | <sup>x</sup> ①                                                                                                    |
|----------------------------------------------------------------------------------------------------|----------------------------------------|----------------------------------------------------------------------------------------------------|
| What's New<br>2012年01月01日 ANSER-WEB(AA)がリニューアル!<br>た。<br>詳細はこちらへ<br>単四座情報 ②<br>並べ替え: 支店名▼   <u>料目</u>          | より便利に使いやすいインターネットバンキン                  | 画面ID: BPT001<br><b>銀行 太郎 様</b><br>いつもご利用ありがとうございます。                                                               |
| 日吉駅前営業所     普通預金       この口座から     振込・振替       入出金明細     (<br>7)       残高照会日時:08月08日12時15分                      | 1234567 12,345,678円<br>1,234,567円<br>3 | <ul> <li>金残高</li> <li>リニューアルのお知らせ</li> <li>リニューアルのお知らせ</li> <li>ログイン履歴 最新3件 5</li> </ul>                          |
| 泉岳寺駅前支店         普通預金           この口座から         振込・振替         入出金明細           残高照会日時:08月08日12時15分         12時15分 | 1234567 1,234,567円 選<br>123,456円 ま     | 金残高     2012年01月20日 19時40分10秒       2012年01月19日 09時33分26秒     2012年01月18日 14時16分33秒       空母メールアドレス     登録メールアドレス |
| 目黒支店     普通預金       この口座から     振込・振替       入出金明細       残高照会日時:08月08日12時15分                                     | 0123456 123,456円 副<br>123,456円 發       | 資残高<br>高の内他店券<br>@XXXXX.com                                                                                       |
| 新宿西口支店     普通預金       この口座から     振込・振替     入出金明細       残高照会日時:08月08日12時15分                                     | 0012346 12,345円 雅<br>12,345円 残         | 金残高<br>高の内他店券                                                                                                    |

| 項目                | 内容                                                                                                 |
|-------------------|----------------------------------------------------------------------------------------------------|
| ①グローバル<br>ナビゲーション | インターネットバンキングの各種取引メニューを表示します。<br>取引メニューをクリックすると詳細メニューが表示されます。                                       |
| ②口座情報             | インターネットバンキングの利用契約時にご記入いただいた利用口座の預金残高<br>が表示されます。                                                   |
| ③各種ボタン            | 「振替・振込」ボタンをクリックした場合は、振込・振替取引画面(P.21)へ進み<br>ます。<br>「入出金明細」ボタンをクリックした場合は、入出金明細照会取引画面(P.19)へ<br>進みます。 |
| ④メッセージボックス        | 当組合からのメッセージをご確認いただけます。                                                                             |
| ⑤ログイン履歴           | 直近3回のログイン履歴が表示されます。                                                                                |

☆画面の操作途中でブラウザ(Internet Explorer 等)の**戻る**ボタンや進むボタンをクリックすると 処理が中断してしまい、一定時間再接続できなくなりますのでご注意ください。 また、取引終了時は「ログアウト」ボタンをクリックして終了してください。

# グローバルナビゲーションについて

グローバルナビゲーションのメニューは次のとおりです。 各取引(メニュー)の操作につきましては、表に記載の参照頁をご覧ください。

|            | メニュー項目            | 参照頁 |
|------------|-------------------|-----|
| 口应桂起       | 残高照会              | 18  |
|            | 入出金明細照会           | 19  |
|            | 振込・振替             | 2 1 |
| 振込・振替      | 振込先登録             | 36  |
|            | 振込・振替のご依頼内容の照会・取消 | 4 1 |
| 各種お申込・手続き  | 住所変更              | 5 2 |
|            | ワンタイムパスワード        | 4 5 |
| ご利用サービスの変更 | パスワード変更           | 54  |
|            | お客様登録情報変更         | 55  |
|            | ログインID変更          | 57  |
|            | メール通知パスワード利用変更    | 58  |

# お知らせ (メッセージボックス)

当組合からお客様宛へのお知らせを表示します。 表示される内容は未読・既読を問わず、削除されていない全てのお知らせになります。

# 手順1 トップページ画面操作

トップページ画面より「**重要なお知らせ」、**または「信組からのお知らせ」のリンクをクリックし、**手順2**へ 進みます。

| 合ホーム 口座情報 振込・振替の払送                                                                                                    | 金・各種料金<br>4 (ペイジー) 各種は | 3申込・手続き ご利用サービス<br>の変更                  |                                                                                                  |              |
|----------------------------------------------------------------------------------------------------|------------------------|-----------------------------------------|--------------------------------------------------------------------------------------------------|--------------|
| What's New<br>2012年01月01日 ANSER-WEB(AA)がリニューコ<br>た。                                                                          | アル!より便利に使いや            | すいインターネットバンキングとなりまし                     | 画面ID:BPT001<br>銀行 太郎 様<br>いつちご何用ありがとうございます。                                                      |              |
| 詳細はこちらへ<br>  口座情報<br>★<善子, 支佐名▼   利日                                                                                         |                        |                                         | <ul> <li>● 重要なお知らせ</li> <li>● 振込受付のお知らせ</li> <li>● メンテナンスのお知らせ</li> <li>● パスワードを更のお願い</li> </ul> | 重要なお知らせ      |
| 日古駅前営業所 普通預金                                                                                                    | 1234567                | 12,345,678円 預金残高<br>1,234,567円 お引出し可能金額 | <ul> <li> <ul> <li></li></ul></li></ul>                                                          | ── 信組からのお知らせ |
| <ul> <li>泉岳寺駅前支店         普通預金     </li> <li>この口座から         振込・振替         へ出金明細         残高器会日時:08月08日12時15分     </li> </ul>   | 1234567                | 1,234,567円 預金残高<br>123,456円 お引出し可能金額    | 2012年01月20日 19時40分10秒<br>2012年01月19日 09時33分26秒<br>資源 2012年01月18日 14時16分33秒<br>登録メールアドレス          |              |
| 日黒支店         普通預金           この口座から         振込・振替         入出金明網           残高額会日時:08月08日12時15分         08月08日12時15分         日本 | 0123456                | 123,456円 融資效高<br>123,456円 残高の内他店券       | メールアドレス<br>data_taro123456789012345678<br>90data_taro1234567890123456<br>@XXXXX.com              |              |
| 新宿西口支店         普通預金           この口座から         振込・振替         入出金明細           残高競会日時:08月08日12時15分                               | 0012346                | 12,345円 預金残高<br>12,345円 残高の内他店券         |                                                                                                  |              |

## **手順2** 重要なお知らせ、または信組からのお知らせの一覧表示

お知らせ(一覧表示)画面が表示されます。

「重要なお知らせ」のタブ、または「信組からのお知らせ」のタブを選択することで、一覧を表示することが できます。

表示された一覧のお知らせ内容欄の詳細を表示する場合は、「**詳細」**ボタンをクリックし、**手順3**へ進みます。 お知らせを削除する場合は、「削除」ボタンをクリックすると、お知らせを削除することができます。

トップページへ戻る場合は、「トップページへ」ボタンをクリックしてください。

|                                                          |                                       | 画面ID:BIF002 |           |
|----------------------------------------------------------|---------------------------------------|-------------|-----------|
| ┃お知らせ(一覧表示)<br>ご覧になりたいお知らせの、「詳細」ボタンを押して下さい。              |                                       |             |           |
| お知らせ                                                     |                                       |             |           |
| 重要なお知らせ 信組からのお知らせ                                        |                                       |             | お知らせの切替タブ |
| 全100件                                                    |                                       |             |           |
| 詳細<br>■ 三                                                | ご案内日 2012年01月25日<br>掲載終了日 2012年02月25日 | 削除          |           |
| 詳細 ■ ■ 第 処理不能のお知らせ 状態 既 読 メッセージ番号 12345677               | ご案内日 2012年01月20日<br>掲載終了日 2012年02月20日 | 削除          |           |
| 詳細<br>其重 <u>パズワード変更のお強い</u><br>状態 既読<br>メッセージ番号 12345678 | ご第内日 2012年01月20日<br>掲載終了日 2012年02月20日 | 削除          |           |
| (前ページ) 1 2                                               | 3 4 5 次ページ                            |             |           |
| トップページへ                                                  |                                       |             |           |

## 手順3 お知らせ内容を表示

お知らせ(内容表示)画面が表示されます。

お知らせ内容欄をご確認ください。

内容を確認後、表示されているお知らせを削除する場合は、「お知らせ削除確認へ」ボタンをクリックすると削除することができます。

お知らせ(一覧表示)画面へ戻る場合は、「お知らせ一覧へ」ボタンをクリックしてください。

|                                          |                                                                                                    | 画面ID:BIF001 |  |  |
|------------------------------------------|----------------------------------------------------------------------------------------------------|-------------|--|--|
| ┃お知らせ(内容表                                | 示)                                                                                                    |             |  |  |
| ▲ ○・···································· |                                                                                                    |             |  |  |
| Luise a                                  |                                                                                                    |             |  |  |
| ┃お知らせ                                    |                                                                                                    |             |  |  |
|                                          | 1/4件 メッセージ番号12345678 ご案内日2012年01月20日 掲載終了日2012年01月20日                                                                        |             |  |  |
|                                          | 重要 パスワード変更のお願い                                                                                                    |             |  |  |
|                                          | 次世代 太郎さま                                                                                                    |             |  |  |
|                                          | いつもNTTDATA BANKをご利用いただきありがとうございます。<br>現在お使いのログインパスワードは、長期間変更されておりません。<br>より安全にご利用いただくために、ログインパスワードは定期的に変更することをお<br>すすめしています。 |             |  |  |
|                                          | 変更する場合は、ログイン後のメニュー「パスワード変更」から変更することができ<br>ます。                                                                                |             |  |  |
|                                          | 詳細はこちらへ                                                                                                    |             |  |  |
| お知らせ一覧へ                                  | あ<br>知ら<br>せ<br>削除<br>確認へ<br>お<br>知ら<br>せ<br>削除<br>確認へ                                                                       |             |  |  |

# 口座情報(明細照会)

# 残高照会

お客様がご登録されている口座の残高情報を照会することができます。

# 手順1 メニューの選択

グローバルナビゲーションの [口座情報] → [残高照会] をクリックしてください。

# 手順2 照会結果の確認

残高照会画面が表示されます。 残高情報欄の内容をご確認ください。

| ■ 残高照会<br>お客様の各口屋残高をご確認できます。お取引を行う場合はお取引ボタンを押して下さい。 |                         |
|-----------------------------------------------------|-------------------------|
| ┃ 普通預金                                              |                         |
|                                                     | 2012年08月18日17時49分時点     |
| 目黑支店 普通預金 1234567                                   | 1,500,000円 現在の預金残高      |
|                                                     | 1,380,000円 お引出し可能金額     |
| この口座から加込・加合                                         | 1,470,000円 08月07日の預金残高  |
|                                                     | 1,500,000円 07月末日の預金残高   |
| 日吉駅前営業部 普通預金 2345678                                | 88,300,000円 現在の預金残高     |
|                                                     | 88,300,000円 お引出し可能金額    |
| この口座から振込・振替この口座の入出金明細                               | 88,300,000円 08月07日の預金残高 |
|                                                     | 88,300,000円 07月末日の預金残高  |
|                                                     |                         |
| 当座預金                                                |                         |
|                                                     | 2012年08月18日17時49分時点     |
| 目黒支店 当座預金 3456789                                   | 1,500,100円 現在の預金残高      |
|                                                     | 1,380,100円 お引出し可能金額     |
| この口座から振込・振替 この口座の入出金明細                              | 1,470,100円 08月07日の預金残高  |
|                                                     | 1,500,100円 07月末日の預金残高   |
|                                                     | _,                      |

<指定した口座から振込・振替取引を行う場合> 「この口座から振込・振替」ボタンをクリックすることにより、振込・振替画面(P.21)へ進みます。

く指定した口座の入出金明細照会取引を行う場合>
「この口座の入出金明細照会取引を行う場合>
、

入出金明細照会

お客様がご登録されている口座の入出金明細を照会することができます。

# 手順1 メニューの選択

グローバルナビゲーションの [**口座情報**] → [入出金明細照会] をクリックしてください。

## 手順2 照会条件の指定

入出金明細照会画面が表示されます。

照会条件指定欄の「**照会口座」、「照会期間」**を選択後、「**照会する」**ボタンをクリックし、**手順3**へ進みます。

| 入出金明細照会 (オンライン)                                                          |                 |         |
|--------------------------------------------------------------------------|-----------------|---------|
| 腺気染件を入力のうえ、「腺気する」ボタンを押して下さい。<br>                                         | ページを印刷する        |         |
| 照会口座 目 <b>黒支店 普通預金 1234567</b><br>預金残高: 1,000,000円(お引出し可能金額 13,000,000円) | 08月08日13時52分時点  |         |
| <u>照会条件を変更する</u>                                                         | この口座から<br>振込・振替 |         |
| 最近1週間の入出金明細照会                                                            |                 |         |
| • 現在入金はございません。                                                           |                 |         |
|                                                                          | 08月07日15時00分時点  |         |
| ┃ 照会条件指定 - 直近分(オンライン)                                                    |                 |         |
| 顧会口座 目黒支店 普通預金 1234567 ✓                                                 |                 |         |
| ◎最近1週間 ○当月 ○前月 ○全期船                                                      |                 | 昭全冬件指完欄 |
|                                                                          |                 |         |
| 照会する                                                                     |                 |         |
| 戻る                                                                       |                 |         |

(注)トップページや残高照会から移動してきた場合、初期表示として選択した口座についての明細が表示されます。 グローバルナビゲーションから遷移してきた場合、明細の初期表示はされません。

# 手順3 照会結果の表示

照会結果が表示されます。入出金明細欄の内容をご確認ください。

| 見い       | 入出金<br>会条件を                                                                                                    | 明細照会(                    | オンライン<br>「<br>「<br>「<br>余する」 ボタン | )<br>ンを押して下さい。              |                    |      |             |                 |
|----------|----------------------------------------------------------------------------------------------------|--------------------------|----------------------------------|-----------------------------|--------------------|------|-------------|-----------------|
| ļ        | 原会口座                                                                                                    | <b>目黒支店</b><br>残高:13,000 | <b>普通預金 123</b><br>0,000円(お引出し   | 34567<br>,可能金額 13,000,000円) |                    |      |             | 08月08日13時52分時点  |
|          | <u> </u>                                                                                                    | <u>特を変更する</u>            |                                  |                             |                    |      |             | この口座から<br>振込・振替 |
| Ē        | 聂近 1 i                                                                                                    | 圏間の入出金                   | 明細照会                             |                             |                    |      |             |                 |
| _        | 番号                                                                                                    | 日付                       |                                  | お引出金額                       | お預入金額              | 取引   | 残高          | 摘要              |
|          | <b>001</b><br>取消                                                                                                    | 08月28日分<br>08月28日扱       |                                  | 10,000円                     | -                  | 出金   | 490,000円    | データクロウ<br>123   |
| _        | 002                                                                                                    | 08月29日分<br>08月29日扱       |                                  | 10,000円                     | -                  | 出金   | 480,000円    | 123             |
|          | 003                                                                                                    | 08月30日分<br>08月30日扱       |                                  | -                           | 12,520,000円<br>小切手 | 振込入金 | 13,000,000円 |                 |
| ť        | 5āt                                                                                                    |                          |                                  | <b>20,000円</b><br>2件        | 12,520,000円<br>1件  |      |             |                 |
| 9        | 鰝                                                                                                    |                          |                                  |                             |                    |      | 13,000,000円 |                 |
| 入ば<br>でき | 前の5件<br>液の5件<br>次の5件<br>派告形式がクンロード<br>と社会明瞭 CSVア・バルでダウンロード<br>さます、<br>開会条件指定 - 直近分(オンライン)<br>開会結果のダウンロードは最終ページ表示後に可能となります。                            |                          |                                  |                             |                    |      |             |                 |
|          | 照会回座       目黒支店 普通預金 1234567       ▼         照会期間       ●最近 1週間       ○当月       ○前々月       ○全期間         ○日付指定範囲       ○111       日       □111       日 |                          |                                  |                             |                    |      |             |                 |
| 照会する     |                                                                                                    |                          |                                  |                             |                    |      |             |                 |
|          |                                                                                                    | 戻る                       |                                  |                             |                    |      |             |                 |

<指定した口座から振込・振替取引を行う場合>

「この口座から振込・振替」ボタンをクリックすることにより、振込・振替画面(P.21)へ進みます。

# 振込·振替(資金移動)

# 振込·振替

お客様がご登録されている口座から振込・振替の資金移動ができます。

# 手順1 メニューの選択

グローバルナビゲーションの [振込・振替] → [振込・振替] をクリックしてください。

## 手順2 引落口座の選択

振込(引落口座の選択)画面が表示されます。 引落口座の一覧が表示されますので、引落口座に指定する口座の「**選択」**ボタンをクリックし、**手順3**へ進みます。

※. ご登録されている口座が1口座のみの場合、当画面は表示されません。

| 振込(引落口座選択)              |                      |                                    |      |
|-------------------------|----------------------|------------------------------------|------|
| 引答口座選択 振込方法選択 摄込先金融機関選択 | २ 👌 振込先支店選択 👌 振込金額入力 | ⇒ 振込内容確認 > 振込完了                    |      |
| 引落口座を選択して下さい。           |                      |                                    |      |
| 引落口座情報一覧                |                      |                                    |      |
| 選択 大塚支店 普通預金            | 1234567              | 500,000円 預金残高<br>500,000円 お引山,可能全領 |      |
| 残高照会日時 01月20日 15時00分    |                      |                                    |      |
| 選択 泉岳寺支店 普通预金           | 0123456              | 300,000円 預金残高                      |      |
| 残高照会日時 01月20日 15時00分    |                      | 300,000円 851出し可能至初 51洛             | 口座一頁 |
| 選択 日吉駅前営業所 普通預金         | 9876543              | 11,123,456円 預金残高                   |      |
| 残高照会日時 01月20日 15時00分    |                      | 11,123,456円 お引出し可能金額               |      |
| to off the second       |                      |                                    |      |
| אפארעפא                 |                      |                                    |      |

## 手順3 振込方法の選択

振込(振替方法選択)画面が表示されます。

振込方法は次の4方式によりお選びいただけます。 選択する方法のボタンをクリックし、該当参照頁の**手順4**へお進みください。

|   | 振込先指定方式        | 内容                                             | 参照頁 |
|---|----------------|------------------------------------------------|-----|
| 1 | 新しい振込先を指定      | 新しくお振込先を指定して振込を行う場合                            | 2 3 |
| 2 | 受取人番号で振込先を指定   | 受取人番号を入力して振込を行う場合<br>(事前に当組合へのお振込先の届出が必要となります) | 3 0 |
| 3 | 契約口座への振替       | ご登録されているご自身の利用口座へ振替を行う場合                       | 3 2 |
| 4 | お客様が登録した振込先を指定 | お客様が画面上で登録された振込先を指定して振込を行<br>う場合               | 3 4 |

|                                             |                     |                                    | 7                                       |
|---------------------------------------------|---------------------|------------------------------------|-----------------------------------------|
| 振込 (振込方法選択)                                 | <u></u>             | <u></u>                            |                                         |
| 引落口座選択 振込方法選択 振込先金融機関選邦                     | R 〉振込先支店選択 〉振込金額入力  | 1 〉振込内容確認 〉振込完了                    |                                         |
| 振込方法を選択して下さい。                               |                     |                                    |                                         |
| 引落口座情報 大塚支店                                 | 普通預金 1234567        | 500,000円 預金残高<br>500,000円 お引出し可能金額 |                                         |
| +                                           |                     |                                    |                                         |
| 振込先口座情報                                     |                     |                                    |                                         |
|                                             |                     |                                    |                                         |
| 新しい強込先を指定                                   |                     | 1                                  | 1 新しい振込先を指定                             |
| MODICE HAL                                  |                     |                                    |                                         |
| ■受取人番号で振込先を指定                               |                     |                                    | 日の日本日で振込先                               |
| 受取人番号振込先を選択                                 |                     | 2                                  | を指定                                     |
| 振替先口座情報                                     |                     |                                    |                                         |
| 選択 泉岳寺駅前支店 普通預金                             | 0123456             | 300,000円 預金残高 ③                    | ]                                       |
| 残高照会日時 01月20日 15時00分                        |                     | 12,345,678円 お引出し可能金額               | ご自身の契約口座へ                               |
| 選択 日吉駅前営業所 普通預金                             | 9876543             | 300.000円 預金残高                      | の振替                                     |
| 残高照会日時 01月20日 15時00分                        |                     | 12,345,678円 お引出し可能金額               |                                         |
| ■登録済の振込先から指定(利用者登録)                         |                     |                                    | 1                                       |
| (全5件) 並べ替え: <u>備考</u>  受取人名   登録日▼          | 最終振込日               |                                    |                                         |
| 選択 受取人名 <b>アンサー タロウ</b>                     |                     |                                    | 1                                       |
| 4444銀行 新宿支店<br>? 要確認 備考 家庭用                 | 普通預金 1234567        | 登録日                                |                                         |
|                                             |                     | 最終振込日 2012年02月01日                  | お客様が登録した振                               |
| 選択<br>受取人名 アンサー ジロウ<br>4444銀行 新宿東口支店        | 普通預金 0123456        |                                    | 「「「「」」「「」」「」」「」」「」」「」」「」」「」」「」」「」」「」」「」 |
| ▲ 注意 備考 光熱費用                                |                     | 登録日 2010年03月01日<br>最終振込日           |                                         |
|                                             | (前ページ 1 次ペー         | -3)                                | <b>」</b>                                |
|                                             | 用されていたいたはの下さい       |                                    |                                         |
| ▲注意: お客さまが登録後、一度もお振込されてい                    | 2011年です。<br>ない口座です。 |                                    |                                         |
| <ul> <li>ただ今、振込・振替先口座の確認を行うことができ</li> </ul> | きません。振込・振替先口座をご指す   | きの際は十分なご確認のうえ、お取引下さい。              |                                         |
| トップページへ                                     |                     |                                    |                                         |
|                                             |                     |                                    |                                         |

\_\_\_\_\_

## ①新しい振込先を指定して振込を行う場合

## 手順4 振込先金融機関の検索

\_..\_.

- **手順1**~**手順3**はP.21をご参照ください。 振込(振込先金融機関検索)画面が表示されます。
- ◎当組合へのお振込の場合 「宮崎県南部信用組合」ボタンをクリックし、手順6へ進みます。
- ◎フリーワードで金融機関を検索して指定する場合
  - フリーワード検索欄に金融機関名を入力した後、「検索」ボタンをクリックし、**手順5**に進みます。
- ◎最近の振込先から金融機関を指定する場合
  - 「最近の振込先金融機関から選択」に記載されている金融機関名をクリックし、手順6へ進みます。
- ◎50音から金融機関を選択する場合

検索する文字ボタンをクリックし、手順5へ進みます。

| 振込(振込先会                                | 融機関検                  | 索)            |      |              |           |          |          |      |                    |        | _                                  |              |
|----------------------------------------|-----------------------|---------------|------|--------------|-----------|----------|----------|------|--------------------|--------|------------------------------------|--------------|
| 引落口座選択 > 振送                            | 5方法選択 1               | <b>[</b> 込先金融 | 機関選手 | R 频i         | 3.先支店道    | ₩?>₩     | 込金額入     | カク販売 | 内容確認               | 2 〉振込完 | 7                                  |              |
| 振込先の金融機関を指                             | 定して下さい。               |               |      |              |           |          |          |      |                    |        |                                    |              |
| 引進口廠傳報                                 | 大塚支店                  |               |      | 普通疗          | 貢金        | 123      | 4567     |      |                    |        | 500,000円 預金残高<br>500,000円 お引出し可能金額 |              |
| 振动先口肉情報                                |                       |               |      |              |           |          |          |      |                    |        |                                    |              |
| 特定の余融機関                                | を選択                   |               |      |              |           |          |          |      |                    |        |                                    |              |
| 当組合へのお振込の場                             | 合、組合名の                | ボタンを押         | してくま | ださい。         |           |          |          |      |                    |        |                                    | 一一京崎県南部信     |
|                                        |                       |               |      |              |           |          |          |      |                    |        |                                    | 用組合          |
| ■新しい金融機関を<br>当組合以外へのお振込                | を選択<br><sup>の場合</sup> |               |      |              |           |          |          |      |                    |        |                                    |              |
| フリーワード核                                | 鏡索 (金融)               | 観月名ま          | たは金  | 全融機関         | ¦−⊏<br>≉⇔ | °)       |          |      |                    |        |                                    | - フリーワード検索欄  |
| 早近の振込失る                                |                       | 2:22:10       |      |              | 14.84     | -        |          |      |                    |        |                                    |              |
| 5555銀行 3333                            | 銀行 6666               | 銀行 77         | 77銀行 | <u>7 111</u> | 1銀行       |          |          |      |                    |        |                                    | - 最近の振込先金融機関 |
| 50音で検索                                 |                       |               |      |              |           |          |          |      |                    |        | ]                                  |              |
| <ul><li>・ すべて</li><li>・ 銀行</li></ul>   | ア                     | カ             | ש    | タ            | ナ         | Л        | <u>र</u> | ヤ    | ∍                  | 7      |                                    |              |
| <ul> <li>信用金庫</li> <li>信用金庫</li> </ul> | イ                     | +             | シ    | Ŧ            | Ξ         | Ł        | ž,       |      | ע                  |        |                                    | 50辛栓壶        |
| <ul> <li>労働金庫</li> </ul>               | ゥ                     | 2             | ス    | ッ            | ऱ         | フ        | 4        | 고    | ル                  |        |                                    | 30百俠茶        |
| ○ 農協・漁協                                | т                     | ケ             | セ    | ₹            | ネ         | $\wedge$ | ×        |      | $\boldsymbol{\nu}$ |        |                                    |              |
|                                        | オ                     |               | ע    | Þ            | )         | 木        | Ŧ        | Э    |                    |        |                                    |              |
| 戻る                                     |                       |               |      |              |           |          |          |      |                    |        | _                                  |              |

# 手順5 振込先金融機関の選択

振込(振込先金融機関選択)画面が表示されます。

------

ご利用可能な振込先金融機関一覧が表示されますので、この中から指定する金融機関の「**選択」**ボタンをクリックし、**手順6**へ進みます。

| ┃振込(振込先金融機関選択)                       |                              |                                    |   |
|--------------------------------------|------------------------------|------------------------------------|---|
| 引落口座選択〉振込方法選択〉振込先金属                  | 性機関選択 振込先支店選択 法込金額入力 振込内容    | 確認 / 振込完了                          |   |
| 振込先の金融機関を選択して下さい。                    |                              |                                    |   |
| 引落口座情報 大塚支店                          | 普通預金 1234567                 | 500,000円 預金残高<br>500,000円 お引出し可能金額 |   |
| 振込先口座情報                              |                              |                                    |   |
| 振込先の金融機関を選択<br>金融機関を選択するか、キーワードの絞り込み | みをして下さい。                     |                                    |   |
| <b>金融機関の種類  ● すべて</b> 〇 銀行 〇         | ) 信用金庫 〇 信用組合 〇 労働金庫 〇 農協・漁協 | ち<br>助                             |   |
| キーワード入力                              | 検索                           |                                    |   |
| 選択 金融機関名 エヌ・ティ・ティ・デー                 | - <b>夕信用組合</b> 金融機関□-ド 7777  |                                    |   |
| 選択 金融機関名 エヌ・ティ・ティ・デー                 | ──── 振込先金融機関一覧               |                                    |   |
| 戻る                                   |                              | ,                                  |   |
|                                      |                              |                                    | ] |

## 手順6 振込先支店の検索

振込(振込先支店検索)画面が表示されます。

◎フリーワードで支店を検索して指定する場合

フリーワード検索欄に支店名を入力した後、「検索」ボタンをクリックし、手順7に進みます。

◎最近の振込先から支店を指定する場合

「最近の振込先支店から選択」に記載されている支店名をクリックし、**手順8**へ進みます。

◎50音から支店を選択する場合

| 検索する文字ボタンをクリックし、 <b>手</b> | · <b>順7</b> へ進みます。 |
|---------------------------|--------------------|
|---------------------------|--------------------|

|                       |                           |                          |            |         | 画面ID: BKM007                  |        |
|-----------------------|---------------------------|--------------------------|------------|---------|-------------------------------|--------|
| ┃振込(振込先支              | 店検索)                      | - 全動紛闘選択                 | 振汉失支库器     |         |                               |        |
| 振込先の支店を検索して           |                           | C TTE HELVORI AGASE IV ( |            |         |                               |        |
| 引落口座情報                | 大塚支店                      |                          | 普通         | 1234567 | 500,000円 残高<br>500,000円 取引可能額 |        |
| 振込先口座情報               | 振込先金融                     | 機開名 1111                 | 銀行         |         |                               |        |
| 振込先の支店を選              | 髶択                        |                          |            |         |                               |        |
| フリーワードで               | 検索(支店名:                   | または支店                    | コード)<br>検索 |         |                               |        |
| ┃最近の振込先支<br>新宿支店 新宿東[ | :店から選択<br><u>コ支店</u> 新橋支店 | 1 目黒支店                   | 泉岳寺支店      |         |                               |        |
| ┃50音で検索               |                           |                          |            |         |                               |        |
| アカ                    | サター                       | ナーハ                      | マヤ         | ラワ      |                               |        |
| イキ                    | シチニ                       | ニ ヒ                      | E.         | ע       |                               |        |
| ウク                    | スツ                        | ヌフ                       | ل م        |         |                               | 50 辛埃索 |
| エケ                    | セテニ                       | ネヘ                       | ×          |         |                               | 50日快来  |
| ★ □                   | Ч К.                      | ノホ                       | τЭ         |         |                               |        |
|                       |                           |                          |            |         |                               |        |

## 手順7 振込先支店の選択

振込(振込先支店選択)画面が表示されます。

ご利用可能な振込先支店一覧が表示されますので、この中から振込先に指定する支店の「選択」ボタンをクリックし、手順8へ進みます。

| 【振込(振込先支店選択)                                               |                   |                                    |         |
|------------------------------------------------------------|-------------------|------------------------------------|---------|
| 引落口座選択〉振込方法選択〉振込先金融稿開選択、振动                                 | 先支店選択 振込金額入力 振込内容 | 種認〉振込完了                            |         |
| 振込先の支店を選択して下さい。                                            |                   |                                    |         |
| 引港口座情報 大塚支店 普通預                                            | 金 1234567         | 500,000円 預金残高<br>500,000円 お引出し可能金額 |         |
|                                                            |                   |                                    |         |
| 振込先口座情報 振込先金融機関名 1111銀行                                    |                   |                                    |         |
| ┃振込先の支店を選択<br>支店を選択するか、キーワードの校り込みをして下さい。<br><b>キーワード入力</b> | 検索                |                                    |         |
| 選択 支店名 新宿支店 支店コード 001                                      |                   |                                    |         |
| 運択 支店名 新宿東口支店 支店コード 002                                    |                   |                                    | 振込先支店一覧 |
| 選択 支店名 新川支店 支店コード 007                                      |                   |                                    |         |
| 戻る                                                         |                   |                                    |         |

### 手順8 振込先口座の指定、振込金額の入力

### 振込(振込金額入力)画面が表示されます。

振込先口座・振込情報指定欄の「科目」、「口座番号」、「受取人名」、「振込金額」、「振込指定日」を選択・入力 後、「確認画面へ」ボタンをクリックし、手順10へ進みます。なお、振込先口座確認処理の結果、指定した振 替先口座が存在しない場合は、手順9へ進みます。

- ※.「受取人名」は振込先口座確認機能取扱時間内の場合は入力を省略することができます。
- ※. 振込依頼人名を変更する場合は、「振込依頼人名」欄に依頼人名(半角20文字以内)を入力してください。 入力しない場合は、口座名義が依頼人名となります。

| 振込(振込金額入力)                                   |                                                                        |                                                  |                                                |
|----------------------------------------------|------------------------------------------------------------------------|--------------------------------------------------|------------------------------------------------|
| 引落口座選択〉振込方法選択〉振込先金融機関                        | [選択] 振込先支店選択] 振込金額入力 振込内                                               | 的容確認 》 振込完了                                      |                                                |
| 振込先口座・金額を入力して下さい。                            |                                                                        |                                                  |                                                |
| 引落口座情報  大塚支店                                 | 普通預金 1234567                                                           | <b>500,000円</b> 預金残高<br><b>500,000円</b> お引出し可能金額 |                                                |
|                                              |                                                                        |                                                  |                                                |
| 振込先口座情報 振込先金融機関名 <b>1</b><br>振込先支店名 <b>第</b> | 111銀行<br>宿支店                                                           |                                                  |                                                |
| 振込先口座・振込情報の指定                                |                                                                        |                                                  |                                                |
| [必須] 科目                                      | <ul> <li>會 普通預金</li> <li>当座預金</li> <li>納稅準備預金</li> <li>貯蓄預金</li> </ul> |                                                  | 振込先口座・<br>振込情報指定欄                              |
| 【必須】 口座番号                                    | (半角数字)                                                                 |                                                  |                                                |
| 受取人名                                         | (半角カタカナ・英数)<br>(例) ウケトリ レけ]                                            | <b>-</b>                                         | ※. 省略可能                                        |
| [必須] 振込金額                                    | 振込・振替限度額は、一日限度額10,000円、累                                               | 器計額5,000円です。<br>円                                | <振込先口座確認取扱時間常                                  |
| 振込指定日                                        | 2013年01月03日(木) 🗸 💭 2013年01月                                            | ]05日(土)迄 指定可能                                    | 平 日:8:00~21:00<br>土日祝: <mark>8:00~21:00</mark> |
|                                              | <ul> <li>(半角カタカナ・英数)</li> <li>         「振込依頼人名     </li> </ul>         |                                                  |                                                |
|                                              | 確認画面へ                                                                  |                                                  |                                                |
| 层る                                           |                                                                        |                                                  |                                                |

手順9 口座誤り

指定した振込先口座が存在しない場合、振込(口座誤り)画面が表示されます。

内容を訂正する場合は各項目の右下の「訂正する」のリンクをクリックし、内容を修正してください。 振込を中止する場合は、「振込を中止する」ボタンをクリックし、トップページ画面へ戻ります。

| 振込(口座誤り)<br>・ご指定の振込・振替先口座に該当する口座がご<br>ご指定口座を了確認の上、面度お取引下さい。 | ざいませんでした。<br>1832901 | 画面ID:BKM020       |      |
|-------------------------------------------------------------|----------------------|-------------------|------|
| 振込先口座情報                                                     |                      |                   |      |
| 金融機関名                                                       | 1111銀行               |                   |      |
|                                                             |                      | [ <u>1]][</u> ][] |      |
| 支店名                                                         | 新宿支店                 |                   |      |
|                                                             |                      | [ <u>1]</u> []][] | 訂正する |
| 科目                                                          | 普通預金                 |                   |      |
| 口座番号                                                        | 0123456              |                   |      |
| 受取人名                                                        | ジセダイ ハナコ             |                   |      |
|                                                             |                      | [ <u>1]</u> []][] |      |
|                                                             | 振込を中止する              |                   |      |

手順10 振込内容の確認

振込(振込内容確認)画面が表示されます。

振込内容欄の引落口座情報、振込先口座情報や注意事項の内容をご確認のうえ、よろしければ「確認チェック ボックス」をチェックします。

次に、パスワード入力欄に「確認用パスワード」、「ワンタイムパスワード(※)」、「メール通知パスワード(※)」 を入力して、「確定する」ボタンをクリックし、**手順12**へ進みます。

※.「ワンタイムパスワード」や「メール通知パスワード」は、当該機能をご利用の方のみ表示されます。

<メール通知パスワードとは> 振込・振替等の操作をする際に使用するパスワードで、お客様が登録されたメールアドレスへ 電子メールで通知される1回のログインの間だけ有効な「使い捨てパスワード」となり、安全性 の高い認証方式です。

たとえ、他人にそのパスワードを盗み見、通信データの盗聴などにより知られたとしても、そのパスワードは自動的に無効となるので、それを悪用することはできません。

※. 当機能を利用する場合は、P58をご参照ください。

※. ワンタイムパスワード機能との同時利用はできませんのでご注意ください。

振込内容欄を変更する場合は、振込内容欄の右側の「**訂正する」**をクリックしてください。 次の該当する訂正画面へ進みます。

◎引落口座を訂正する場合 ⇒ 手順11へ進みます。
 ◎振込先金融機関を訂正する場合 ⇒ 手順3 へ戻ります。
 ◎振込先支店を訂正する場合 ⇒ 手順6 へ戻ります。
 ◎振込先口座、振込金額を訂正する場合 ⇒ 手順8 へ戻ります。

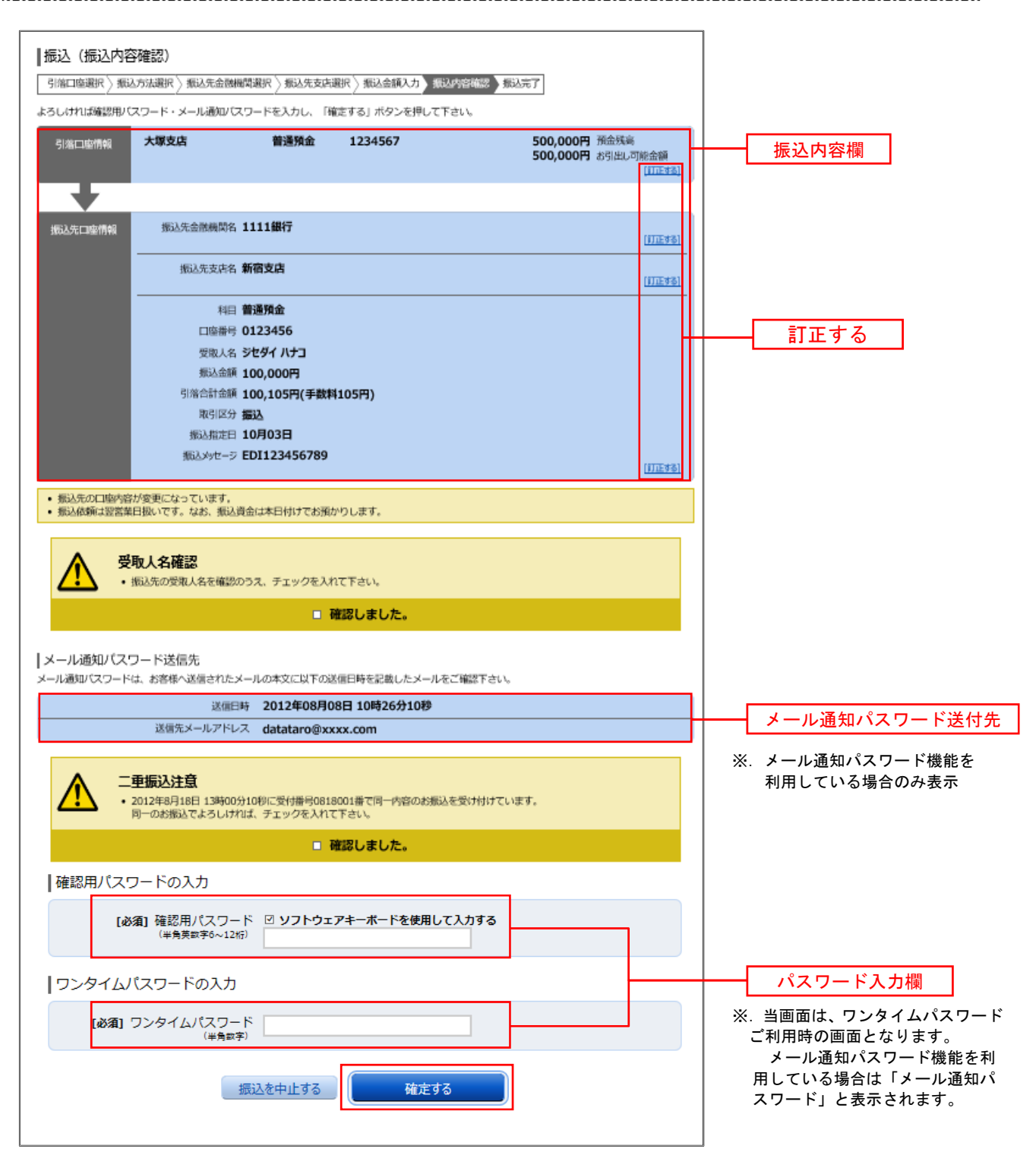

# 手順11 引落口座の訂正

振込(引落口座訂正)画面が表示されます。 引落口座一覧の中から、引落口座に指定する口座の「**訂正」**ボタンをクリックしてください。

| ┃振込(引<br>引落□座を避 | 落口座訂正)<br>訳し、「訂正」 ボタンを         | を押して下さい。              |         | 画面ID:BKM102                         |
|-----------------|--------------------------------|-----------------------|---------|-------------------------------------|
| 引落口座            | 情報                             |                       |         |                                     |
| ITE             | <b>大塚支店</b><br>残高確定日時 01月20    | <b>普通</b><br>日 15時00分 | 1234567 | 500,000円 残高<br>500,000円 取引可能額       |
| ITE             | <b>泉岳寺支店</b><br>残高確定日時 01月20   | <b>普通</b><br>日 15時00分 | 0123456 | 300,000円 残高<br>300,000円 取引可能額       |
| ΒŢŒ             | <b>日吉駅前営業所</b><br>残高確定日時 01月20 | <b>普通</b><br>日 15時00分 | 9876543 | 11,123,456円 残高<br>11,123,456円 取引可能額 |
|                 | 戻る                             |                       | 振込を中止する |                                     |

手順12 振込完了

振込(振込完了)画面が表示されます。 確定した振込内容欄をご確認ください。 <u>※.受付番号が表示されますので、必ずお控えください。</u>お取引のお問合せの際に必要となります。

なお、今回手続きした振込先を登録する場合は、「振込先の登録」ボタンをクリックし、 <u>手順13</u>へ進みます。 ※.ご登録いただくと次回取引の際に振込先一覧の選択ボタンによりご利用いただけます。

|                                              |                       |                        |          |                   | 画面ID: BKM0 | 004 |         |
|----------------------------------------------|-----------------------|------------------------|----------|-------------------|------------|-----|---------|
| 振込 (振込完了)                                    | )                     |                        |          |                   |            |     |         |
| 引落口座選択 〉 振込7                                 | 方法選択 〉 振込先金融機         | #開選択 〉振込先支店递           | 訳〉振込金額入: | 力 / 振込内容確認 / 振込完了 |            |     |         |
|                                              |                       |                        |          |                   |            |     |         |
| 上記の内容で振込・振替<br>受付番号は0000001番で<br>ありがとうございました | を受け付けました。<br>です。<br>。 |                        |          |                   |            |     |         |
|                                              | 大塚支店                  | 普通預金                   | 1234567  |                   |            |     |         |
| -                                            |                       |                        |          |                   |            |     |         |
| 振込先口座情報                                      | 金融機関名                 | 1111銀行                 |          |                   |            |     |         |
|                                              | 支店名                   | 新宿支店                   |          |                   |            |     |         |
|                                              | 科目<br>口座番号            | 晋通預金<br>0123456        |          |                   |            |     | - 振込内容欄 |
|                                              | 口/里留马<br>受取人名         | ジセダイ ハナコ               |          |                   |            |     |         |
|                                              | 振込金額                  | 100,000円               |          |                   |            |     |         |
|                                              | 引落合計金額                | 100,105円(手数料           | 斗105円)   |                   |            |     |         |
|                                              | 取引区分                  | 振込                     |          |                   |            |     |         |
|                                              | 振込指定日<br>振込 いけージ      | 10月03日<br>EDI123456789 |          |                   |            |     |         |
|                                              | 1002770-7             | 201125450705           |          |                   |            |     |         |
| <ul> <li>振込依頼は翌営業E</li> </ul>                | 扱いです。なお、振込            | <b>倉金は本日付けでお預か</b>     | りします。    |                   |            |     |         |
| 振込・振替先を登録する                                  | 場合は、「振込先の登録           | 象」 ボタンを押下して下           | さい。      |                   |            |     |         |
|                                              |                       | 振込先の登録                 | 4        | ップページへ            |            |     |         |

# 手順13 振込先の登録

振込先登録(登録内容入力)画面が表示されます。 振込先口座情報欄をご確認のうえ、「確認画面へ」ボタンをクリックし、<br/>
手順14<br/>
へ進みます。<br/>
なお、追加情報欄には「振込先名等のメモ情報」を入力することができます。

| 振込先登録(登録内容入力)                          |          |
|----------------------------------------|----------|
| 登録内容入力 登録内容確認 登録完了                     |          |
| 追加情報を入力のうえ、「確認画面へ」ボタンを押して下さい。          |          |
| 振込先口座情報                                |          |
| 受取人名ネットタロウ<br>データ銀行 泉屋寺支店 普通預金 4444444 | 振込先口座情報欄 |
|                                        |          |
| 追加消费级                                  |          |
| 備考 (全角文字)                              | 追加情報欄    |
|                                        |          |
| 登録を中止する 確認画面へ                          |          |

## 手順14 振込先登録内容の確認

振込先登録(登録内容確認)画面が表示されます。

振込先ロ座情報欄、追加情報欄の内容を確認し、パスワード入力欄に「確認用パスワード」、「メール通知パス ワード(※)」を入力して、「登録を確定する」ボタンをクリックし、手順15へ進みます。

| X. [ | 「メール通知パスワ- | <u>-ド」は、</u> | 当該機能をご利用の方のみ表示されます | 0 |
|------|------------|--------------|--------------------|---|
|      |            |              |                    |   |

| 振込先登録(登録内容確認)<br>登録内容入力 登録内容確認 登録完了<br>違加情報を確認のうえ、パスワードを入力して下さい。 |          |
|------------------------------------------------------------------|----------|
| 振込先口座情報                                                          |          |
| 受取人名 ネット タロウ<br>データ銀行 泉岳寺支店 普通預金 444444                          |          |
| 「追加情報                                                            |          |
| 備考特になし。                                                          |          |
| 確認用パスワードの入力                                                      |          |
| 【砂酒】 確認用バスワード □ ソフトウェアキーボードを使用して入力する<br>(半角角数76~12回)             | パスワード入力欄 |
| 登録を中止する 登録を中止する                                                  |          |

手順15 振込先登録の完了

振込先登録(登録完了)画面が表示されます。

画面上の「振込先一覧画面へ」ボタンをクリックし、登録した内容が一覧に表示されていることをご確認くだ さい。 ②受取人番号で振込先を指定して振込を行う場合

手順4 振込金額の入力

**手順1~手順3**はP.21をご参照ください。

振込(振込金額入力)画面が表示されます。

振込先口座・振込情報指定欄の「振込金額」、「振込指定日」を入力後、「確認画面へ」ボタンをクリックし、 手順5 へ進みます。

※. 振込依頼人名を変更する場合は、振込依頼人名欄に「依頼人名」(半角20文字以内)を入力してください。 入力しない場合は、口座名義が依頼人名となります。

| ┃振込(振込金額入力)      | 選択 / 振込先支店選択 振込金額入力 - 振込                          | 内容確認 〉 振达完了                        |                    |
|------------------|---------------------------------------------------|------------------------------------|--------------------|
| 引落口座情報 大塚支店      | 普通预金 1234567                                      | 500,000円 預金残高<br>500,000円 お引出し可能金額 |                    |
| 振込先口座情報 受取人番号 12 | 23                                                |                                    |                    |
| 振込先口座・振込情報の指定    |                                                   |                                    |                    |
| [40) 須] 振込金額     | 孤込・振音限度額は、一日限度額10,000円、                           | 案計額5,000円です。<br>円                  | ──── 振込先口座・振込情報指定欄 |
| 振込指定日            | 2013年01月03日(木) 🔍 뺐 2013年01                        | 月05日(土)迄 指定可能                      |                    |
| 付加口費報3減択         | <ul> <li>(半角カタカナ・英数)</li> <li>○ 振込依頼人名</li> </ul> |                                    | 振込依頼人名             |
| 戻る               | 確認画面へ                                             |                                    |                    |

手順5 振込内容の確認

振込(振込内容確認)画面が表示されます。

振込内容欄の引落口座情報、振込先口座情報や注意事項の内容をご確認のうえ、よろしければ「確認チェック ボックス」をチェックします。

次に、パスワード入力欄に「確認用パスワード」を入力後、「確定する」ボタンをクリックし、手順6へ進みます。

振込内容欄を変更する場合は、振込内容欄の右側の「**訂正する」**をクリックしてください。 次の該当する訂正画面へ進みます。

**○引落口座を訂正する場合** ⇒ P28の<br/> **手順11**へ戻ります。<br/>
○振込先金融機関等を訂正する場合 ⇒ P21の<br/> **手順3**へ戻ります。<br/> **○振込金額を訂正する場合 ⇒ 手順4**へ戻ります。

| L                       |                                                       | 普通预金 1234567                                      | 500,000円 預金残高<br>500,000円 お引出し可約金額<br>[[[正正 | · 振込内容欄 |
|-------------------------|-------------------------------------------------------|---------------------------------------------------|---------------------------------------------|---------|
| たロ座情報                   | 受取人番号 12<br>振込先金融稿開名 11                               | 3<br>11銀行                                         |                                             | esta)   |
|                         | 振込先支店名 新                                              | 冒支店                                               |                                             |         |
|                         | 科目 普次                                                 | 通預金<br>23456                                      |                                             |         |
|                         | 受取人名 5 <sup>4</sup><br>振込金額 10<br>引塔合計金額 10           | <u>2</u> ダイ ハナコ<br>10,000円<br>10,105円(手数料105円)    |                                             |         |
|                         | 取引区分振                                                 | 2<br>8020                                         |                                             |         |
|                         | 振込加止日 10 振込メッセージ EE                                   | DI123456789                                       |                                             | 545)    |
| <b>∧</b> ₹              | 取人名確認                                                 |                                                   |                                             |         |
| <u>·  ·</u>             | 振込先の受取人名を確認のう。                                        | 2、チェックを入れて下さい。                                    |                                             |         |
|                         |                                                       | maso acores                                       |                                             |         |
|                         |                                                       |                                                   |                                             |         |
| <u>ì</u> =              | 重振込注意<br>2012年8月18日 13時00分10<br>同一のお振込でよろしければ。        | 1秒に受付番号0818001番で同一内容のお振<br>チェックを入れて下さい。           | 込を受け付けています。                                 |         |
| <u> </u>                | 重振込注意<br>2012年8月18日 13時00分10<br>同一のお振込でよろしければ         | ゆに受付番号0818001番で同一内容のお振<br>チェックを入れて下さい。            | 込を受け付けています。                                 |         |
| <u>ראי</u> או<br>געביב- | 重振込注意<br>2012年8月18日 13時00分10<br>同一のお振込でよろしければ<br>ドの入力 | ゆに受付番号0818001番で同一内容のお振<br>チェックを入れて下さい。<br>確認しました。 | 込を受け付けています。                                 |         |

手順6 振込完了

振込(振込完了)画面が表示されます。

確定した振込内容欄をご確認ください。

※. 受付番号が表示されますので、必ずお控えください。お取引のお問合せの際に必要となります。

| 振込 (振込完了)                           |                     |                |          |      |
|-------------------------------------|---------------------|----------------|----------|------|
| 引落口座選択 〉振込方法選択 〉振                   |                     |                |          |      |
|                                     |                     |                | ページを印刷する |      |
| 振込・振替を受け付けました。<br>受付番号は000001番です。   |                     |                |          |      |
| ありがとうございました。[B1000]                 |                     |                |          | 又四田与 |
| 引落口座情報 大塚支店                         | 普通預金                | 1234567        |          |      |
|                                     |                     |                |          |      |
| 振込先口座情報                             | 受取人番号 123           |                |          |      |
| 振込先金                                | 金融機関名 1111銀行        |                |          |      |
| 振送                                  | ∆先支店名 新宿支店          |                |          |      |
|                                     | 科目 普通預金             |                |          |      |
|                                     | 口座番号 0123456        |                |          |      |
|                                     | 受取人名 ジセダイ ハナコ       |                |          |      |
|                                     | 振込金額 100,000円       |                |          |      |
| 512                                 | 8合計金額 100,105円 (手数) | 科 105円)        |          |      |
| 45                                  | 取引区分 通込             |                |          |      |
| 10                                  |                     |                |          |      |
| 210                                 | EX72-7 ED1125450709 |                |          |      |
| <ul> <li>振込依頼は翌営業日扱いです。た</li> </ul> | はお、振込資金は本日付けでお預力    | <b>^</b> りします。 |          |      |
| 同一の引落口座で続けて振込を実施す                   | 「る場合は、「続けて振込を行う」    | ボタンを押して下さい。    |          |      |
|                                     | 続けて振込を行う            | うトップページへ       |          |      |

## ③契約口座への振替を行う場合

#### 手順4 振替金額の入力

**手順1~手順3**はP.21をご参照ください。

振込(振込金額入力)画面が表示されます。

振込先口座・振込情報指定欄の「振込金額」、「振込指定日」を入力後、「確認画面へ」ボタンをクリックし、 手順5 へ進みます。

※. 振込依頼人名を変更する場合は、振込依頼人名欄に「依頼人名」(半角20文字以内)を入力してください。 入力しない場合は、口座名義が依頼人名となります。

| ┃振込(振込金額<br>引落□座選択〉振込 | 〔入力〕<br>方法選択 〉振込先金融編開 | <u>算択 〉振込先支店選択 )振込金額入力 )振込</u>                    | 内容確認 〉振込完了               |                 |               |
|-----------------------|-----------------------|---------------------------------------------------|--------------------------|-----------------|---------------|
| 振込先口座・金額を入け           | カして下さい。               |                                                   |                          |                 |               |
| 引落口座情報                | 大塚支店                  | 普通預金 1234567                                      | 500,000円 弾<br>500,000円 お | 1金残高<br>引出し可能金額 |               |
| Ŧ                     |                       |                                                   |                          |                 |               |
| 振込先口座情報               | 振込先支店名 新              | 宿支店                                               |                          |                 |               |
|                       |                       |                                                   |                          |                 |               |
| ┃振込先口座・振込             | と情報の指定                |                                                   |                          |                 |               |
|                       | 科目                    | 普通預金                                              |                          |                 |               |
|                       | 口座番号                  | 1234567                                           |                          |                 |               |
|                       | 受取人名                  | データ ジロウ                                           |                          |                 |               |
|                       | 【必須】 振込金額             | 振込・振替限度額は、一日限度額10,000円、                           | 累計額5,000円です。<br>円        |                 | 振込先口座・振込情報指定欄 |
|                       | 振込指定日                 | 2013年01月03日(木) 🗸 🛄 2013年01)                       | 月05日(土)迄 指定可能            |                 |               |
|                       | 付加情報避択                | <ul> <li>(半角カタカナ・英数)</li> <li>○ 振込依頼人名</li> </ul> |                          |                 |               |
|                       |                       |                                                   |                          |                 |               |
|                       |                       | 確認画面へ                                             |                          |                 |               |
| 戻る                    |                       |                                                   |                          |                 |               |

### 手順5 振替内容の確認

振込(振込内容確認)画面が表示されます。

振込内容欄の引落口座情報、振込先口座情報や注意事項の内容をご確認のうえ、よろしければ「確認チェック ボックス」をチェックします。

次に、パスワード入力欄に「確認用パスワード」を入力後、「確定する」ボタンをクリックし、手順6へ進みます。

振込内容欄を変更する場合は、振込内容欄の右側の「**訂正する」**をクリックしてください。 次の該当する訂正画面へ進みます。

**◎引落口座を訂正する場合**  $\Rightarrow$  P 2 8 の**手順11**  $\neg$ 戻ります。 **◎振替先口座を訂正する場合**  $\Rightarrow$  P 2 1 の**手順3**  $\neg$ 戻ります。 **◎振替金額を訂正する場合**  $\Rightarrow$  **手順4**  $\neg$ 戻ります。

| 振込 (振込内容                                                  | 等確認)                                                    |                                                    |                         |                                |                              |          |
|-----------------------------------------------------------|---------------------------------------------------------|----------------------------------------------------|-------------------------|--------------------------------|------------------------------|----------|
| 引落口座選択 〉 振送                                               | → FILHON<br>入方法選択 〉 振込先金融機関                             | 選択 〉 振込先支店                                         | 選択 〉 振込金額入力 〉 振込        | 内容確認振込完了                       |                              |          |
| よろしければ確認用パ                                                | スワードを入力し、「確定す                                           | る」ボタンを押して                                          | 下さい。                    |                                |                              |          |
| 引落口座情報                                                    | 大塚支店                                                    | 普通預金                                               | 1234567                 | 500,000円 預金残漏<br>500,000円 お引出し | 5<br>可能金額<br>[ <u>11正する]</u> | 振込内容欄    |
| 振込先口座情報                                                   | 振込先支店名 新                                                | 宿支店                                                |                         |                                | [訂正する]                       |          |
|                                                           | 科目 <b>智</b><br>口座番号 0<br>受取人名 ジ<br>振込金額 10<br>引落合計金額 10 | 通預金<br>123456<br>セダイ ハナコ<br>00,000円<br>00.105円(手数# | \$105円)                 |                                |                              |          |
|                                                           | 振込指定日 1<br>振込メッセージ El                                   | D月03日<br>DI123456789                               | 103[])                  |                                | [訂正する]                       |          |
| <ul> <li>振込先の口座内容</li> <li>振込依頼は翌営業</li> <li>受</li> </ul> | が変更になっています。<br>注日扱いです。なお、振込資金<br>取人名確認<br>振込先の受取人名を確認のう | は本日付けでお預け<br>つえ、チェックを入れ                            | かりします。                  |                                |                              |          |
|                                                           |                                                         | •                                                  | 灌認しました。                 |                                |                              |          |
| <u> </u>                                                  | 重振込注意<br>2012年8月18日 13時00分1<br>同一のお振込でよろしければ            | 0秒に受付番号081<br>、チェックを入れて                            | 8001番で同一内容のお振込<br>こ下さい。 | を受け付けています。                     |                              |          |
|                                                           |                                                         | <b>—</b> 4                                         | 確認しました。                 |                                |                              |          |
| 確認用パスワー                                                   | ドの入力                                                    |                                                    |                         |                                |                              |          |
|                                                           | [必須] 確認用パスワード<br>(半角英数字6~12桁)                           | リントウェア                                             | キーボードを使用して入力す           | 5                              |                              | パスワード入力欄 |
| 戻る                                                        | 振                                                       | 之を中止する                                             | 確定する                    | 5                              |                              |          |

\_.\_....

# 手順6 振替完了

- 振込(振込完了)画面が表示されます。
- 確定した振込内容欄をご確認ください。

※. 受付番号が表示されますので、必ずお控えください。お取引のお問合せの際に必要となります。

| ┃振込(振込完<br><sup> </sup> 小落口座選択 / 振 | 了)<br>込方法邏択 〉 振込先金融  | 幾開選択 🔷 振込先支店            | 這選択 〉 振込金額入力 〉 振込内容確認 〉 | 振込完了     | ] |      |
|------------------------------------|----------------------|-------------------------|-------------------------|----------|---|------|
| 振込・振替を受け付け<br>受付番号は0000001         | tました。<br>番です。        |                         |                         | ページを印刷する |   | 受付番号 |
| のりかとうこさいまし                         | //2。[B1000]<br>大塚支店  | 普通預金                    | 1234567                 |          |   |      |
| 振14口应信報                            | 振议先支店名               | 新宿支店                    |                         |          |   |      |
| 100070LIJEIRAK                     |                      | 普通預金<br>0122456         |                         |          |   |      |
|                                    | 受取人名                 | ジセダイ ハナコ                |                         |          |   |      |
|                                    | 振込金額<br>引落合計金額       | 100,000円<br>100,105円(手数 | 如料 105円)                |          |   |      |
|                                    | 振込指定日<br>振込メッセージ     | 10月03日<br>EDI123456789  |                         |          |   |      |
| • 振込依頼は翌営業                         | <b>に</b> 目扱いです。なお、振込 | 資金は本日付けでお預              | 励りします。                  |          |   |      |
| 同一の引落口座で続け                         | て振込を実施する場合は、         | 「続けて振込を行う.              | 」ボタンを押して下さい。            |          |   |      |
|                                    |                      | 続けて振込を行                 | う トップページへ               |          |   |      |

④お客様が登録した振込先を指定して振込を行う場合

手順4 振込金額の入力

**手順1~手順3**はP.21をご参照ください。

振込(振込金額入力)画面が表示されます。

振込先口座・振込情報指定欄の「振込金額」、「振込指定日」を入力後、「確認画面へ」ボタンをクリックし、 手順5 へ進みます。

※. 振込依頼人名を変更する場合は、振込依頼人名欄に「依頼人名」(半角20文字以内)を入力してください。 入力しない場合は、口座名義が依頼人名となります。

| ┃振込(振込金額入力)                    | 耀訳 》 振込先支告選択 》 振込合領入力 》 振込内 | 容確認〉振込完了                    |               |                  |
|--------------------------------|-----------------------------|-----------------------------|---------------|------------------|
| 引落口座情報 大塚支店                    | 普通預金 1234567                | 500,000円 預金<br>500,000円 お引い | :残高<br>出し可能金額 |                  |
| Ŧ                              |                             |                             |               |                  |
| 振込先口座情報 振込先金融機関名 1<br>振込先支店名 兼 | 111銀行<br>宿支店                |                             |               |                  |
| 振込先口座・振込情報の指定                  |                             |                             |               |                  |
| 科目                             | 普通預金                        |                             |               |                  |
| 口座番号                           | 1234567                     |                             |               |                  |
| 受取人名                           | データ ジロウ                     |                             |               | —— 振込先口座·振込情報指定欄 |
| [必須] 振込金額                      | 振込・振替限度額は、一日限度額10,000円、累    | 計額5,000円です。<br>             |               |                  |
| 振込指定日                          | 2013年01月03日(木) - 2013年01月   | 05日(土)迄 指定可能                |               |                  |
| 付加竹南吸證択                        | (半角カタカナ・英数) ○ 振込依頼人名        |                             |               |                  |
|                                | 確認画面へ                       |                             |               |                  |
| 戻る                             |                             |                             |               |                  |

```
手順5 振込内容の確認
```

振込(振込内容確認)画面が表示されます。

振込内容欄の引落口座情報、振込先口座情報や注意事項の内容をご確認のうえ、よろしければ「確認チェック ボックス」をチェックします。

次に、パスワード入力欄に「確認用パスワード」を入力後、「確定する」ボタンをクリックし、**手順6**へ進みます。

振込内容欄を変更する場合は、振込内容欄の右側の「**訂正する」**をクリックしてください。 次の該当する訂正画面へ進みます。

◎引落口座を訂正する場合 ⇒ P28の
 ●順11
 へ戻ります。
 ◎振込先金融機関等を訂正する場合 ⇒ P21の
 手順3
 へ戻ります。
 ◎振込金額を訂正する場合 ⇒ 手順4
 へ戻ります。

|                                                                                                    | スワードを入力し、「確                                                                                            | 『定する』ボタンを押しる                                                                                             | て下さい。                                                              |                  |                          |                     |      |   |
|----------------------------------------------------------------------------------------------------|----------------------------------------------------------------------------------------------------|----------------------------------------------------------------------------------------------------|--------------------------------------------------------------------|------------------|--------------------------|---------------------|------|---|
| 溶口座情報                                                                                                    | 大塚支店                                                                                                   | 普通預金                                                                                                    | 1234567                                                            | 500,00<br>500,00 | 0円 預金残高<br>0円 お引出し可<br>[ | <u>金額</u><br>(J正する) | 振込内容 | 欄 |
| •                                                                                                    |                                                                                                    |                                                                                                    |                                                                    |                  |                          |                     |      |   |
| 2先口座情報                                                                                                    | 振込先金融機関名                                                                                               | 🛚 1111銀行                                                                                                 |                                                                    |                  | r                        | TTE \$ 51           |      |   |
|                                                                                                    |                                                                                                    | 7 0C120-1-1-                                                                                             |                                                                    |                  |                          |                     |      |   |
|                                                                                                    | 加△元又兩在                                                                                                 | □ 新伯文店                                                                                                   |                                                                    |                  | Ľ                        | <u>()正する)</u>       |      |   |
|                                                                                                    | 科目                                                                                                    | ∃ 普通預金                                                                                                   |                                                                    |                  |                          |                     |      |   |
|                                                                                                    | 口座番号                                                                                                   | B 0123456                                                                                                |                                                                    |                  |                          |                     |      |   |
|                                                                                                    | 受取人名                                                                                                   | S ジセダイ ハナコ                                                                                               |                                                                    |                  |                          |                     |      |   |
|                                                                                                    | 加込玉額<br>引落合計金額                                                                                         | 用 100,000円<br>〒 100,105円(手数)                                                                             | \$105円)                                                            |                  |                          |                     |      |   |
|                                                                                                    | 取引区分                                                                                                   | + 振込                                                                                                    | (2001))                                                            |                  |                          |                     |      |   |
|                                                                                                    | 振込指定E                                                                                                  | ∃ 10月03日                                                                                                 |                                                                    |                  |                          |                     |      |   |
|                                                                                                    | 振込メッセージ                                                                                                | © EDI123456789                                                                                           |                                                                    |                  |                          |                     |      |   |
| 記込先の口座内容<br>記込依頼は翌営業                                                                                                    | ኛが変更になっています。<br>≹日扱いです。なお、振込                                                                           | 3資金は本日付けでお預)                                                                                             | かりします。                                                             |                  | L                        | 1112 9 21           |      |   |
| 込先の口座内容<br>込依頼は翌営業                                                                                                    | が変更になっています。<br>塗田扱いです。なお、振込<br>取人名確認<br>振込先の受取人名を確認                                                    | と資金は本日付けでお預け<br>このうえ、チェックを入り                                                                             | かりします。<br>1て下さい。                                                   |                  | L                        | 11290               |      |   |
| 該法依頼は翌営第                                                                                                    | が変更になっています。<br>計変更になっています。<br>なお、振込<br>たの受取人名を確認<br>振込先の受取人名を確認                                        | 3.資金は本日付けでお預<br>3のうえ、チェックを入れ<br>■                                                                        | かりします。<br>れて下さい。<br>確認しました。                                        |                  |                          |                     |      |   |
| <ul> <li>         ・</li> <li>         ・</li> <li>         ・</li> <li>         ・</li> </ul>                                                                                                    | お安要になっています。<br>本日扱いです。なお、振込<br>取人名確認<br>振込先の受取人名を確認<br><b>単振込注意</b><br>2012年8月18日 13時00<br>同一のお振込でよろしけ | <ul> <li>3のうえ、チェックを入り</li> <li>3のうえ、チェックを入り</li> <li>1000000000000000000000000000000000000</li></ul>     | かりします。<br>1で下さい。<br><b>確認しました。</b><br>8001番で同一内容のお振込を<br>C下さい。     | 受け付けています。        |                          |                     |      |   |
| <ul> <li>         は込先の口座内容         (3)公在頼は翌望雪     </li> <li>         (3)公在頼は翌望雪     </li> <li>         (4)公式         (5)公式         (5)公式         (</li></ul> | が変更になっています。<br>注目扱いです。なお、振込<br>取人名確認<br>振込先の受取人名を確認<br>重振込注意<br>2012年8月18日 13時00<br>同一のお振込でよろしけ        | <ul> <li>30 うえ、チェックを入れ</li> <li>00 うえ、チェックを入れ</li> <li>10 か10 秒に受付番号の81</li> <li>11 ば、チェックを入れ</li> </ul> | かりします。<br>れて下さい。<br>確認しました。<br>8001番で同一内容のお振込を<br>C下さい。<br>確認しました。 | 受け付けています。        |                          |                     |      |   |
|                                                                                                    | が変更になっています。<br>使取人名確認<br>振込先の受取人名を確認                                                                   | 3回うえ、チェックを入れ<br>3のうえ、チェックを入れ<br>0分10秒に受付番号081<br>れば、チェックを入れ<br>■                                         | かりします。<br>1で下さい。<br>確認しました。<br>8001番で同一内容のお振込を<br>c下さい。<br>確認しました。 | 受け付けています。        |                          |                     |      |   |

.....

手順6 振替完了

振込(振込完了)画面が表示されます。

確定した振込内容欄をご確認ください。

※. 受付番号が表示されますので、必ずお控えください。お取引のお問合せの際に必要となります。

| 振込 (振込完了)<br>引落口座選択 \ 振込方法選択 \ 振込先金融機關選択 \ 振込先支店選択 \ 振込金額入力 \ 振込内容確認 \ 振送完了                |      |
|--------------------------------------------------------------------------------------------|------|
|                                                                                            | 受付番号 |
| ありかとうこさいました。[B1000]       引落口座情報     大塚支店     普通預金     1234567                             |      |
| 振込先口座情報 振込先金融機関名 1111銀行<br>振込先支店名 新宿支店<br>料目 普通預金                                          |      |
| 山産香ラ 0123436<br>受取人名 ジセダイ ハナコ<br>振込金額 100,000円<br>引溶合計金額 100,105円(手数料 105円)<br>取引区分 振込     |      |
| 振込指定日 10月03日<br>振込メッセージ EDI123456789                                                       |      |
| <ul> <li>振込依頼は翌営業日扱いです。なお、振込資金は本日付けでお預かりします。</li> <li>続けて振込を行う</li> <li>トップページへ</li> </ul> |      |

# 振込先登録

振込先口座の事前登録および登録済振込先口座の削除を行うことができます。

### 手順1 メニューの選択

グローバルナビゲーションの [振込・振替] → [振込先登録] をクリックしてください。

手順2 登録済み振替先口座一覧の表示

振込先一覧(一覧表示)画面が表示されます。当画面で登録済の振替先口座を確認することができます。

#### ◎振込先口座を登録する場合

「追加登録」ボタンをクリックし、下記の**手順3**へ進みます。

#### ◎登録済みの振替先口座を削除する場合

削除したい振込先口座のチェックボックスにチェックを入れ、「削除する」をクリックし、P40の**手順10**へ 進みます。

| 振込先一覧(一覧表示)                                                                                     |                                       |
|-------------------------------------------------------------------------------------------------|---------------------------------------|
| 登録済みの振込口座                                                                                       | ───────────────────────────────────── |
| (全10件) 並べ替え: 備考  受取人名  登録日   最終振込日▼                                                             |                                       |
| 受取人名 アンサータロウ<br>データ銀行 <u>泉岳寺支店</u> 普通預金 0100001<br>備考 家族口座 (編集)                                 | ※.備考欄内容の編集ができます。<br>                  |
| 受取人名 アンサージュウヘエ<br>デーク銀行 泉島寺支店 普通預金 0100061<br>備考 家族口座 [編集] 登録日 1999年12月31日<br>最終版込日 2000年01月04日 |                                       |
| 前次-5 1 次ペーラ     変体認: ロ風機認ができていません。ロ風情報が変更されていないかご確認下さい、                                         |                                       |
| ▲注意: お客さまが登録後、一度もお掘込されていない口座です。                                                                 |                                       |
| 振込先口座の追加登録                                                                                      |                                       |
| 這加發録                                                                                            |                                       |
| トップページへ                                                                                         |                                       |

振込先口座の事前登録(振込前都度登録)

手順3 金融機関検索

振込前都度登録(金融機関検索)画面が表示されます。

#### ◎当組合へのお振込の場合

「宮崎県南部信用組合」ボタンをクリックし、手順5へ進みます。

### ◎フリーワードで金融機関を検索して指定する場合

フリーワード検索欄に金融機関名を入力した後、「検索」ボタンをクリックし、手順4に進みます。

#### ◎最近の振込先から金融機関を指定する場合

「最近の振込先金融機関から選択」に記載されている金融機関名をクリックし、**手順5**へ進みます。

#### ◎50音から金融機関を選択する場合

検索する文字ボタンをクリックし、手順4へ進みます。

|                                                          | 1          |
|----------------------------------------------------------|------------|
|                                                          |            |
|                                                          |            |
| 加込元として豆妹する主部機関で相比しててきい。                                  |            |
| 特定の金融機関を選択                                               |            |
| 当組合へのお振込の場合、組合名のボタンを押してください。                             |            |
| 信用組合                                                     |            |
|                                                          |            |
| ┃振込先の金融機関を探す                                             |            |
|                                                          |            |
| ノリーリードで検索(金融機関名または金融機関コード)                               | フリーワード検索欄  |
|                                                          |            |
| 最近の振込先金融機関から選択<br>888999年 333399年 00009年 777799年 111199年 | 最近の振込先金融機関 |
|                                                          |            |
|                                                          |            |
|                                                          |            |
| ○ 信用金庫 イキシチニヒミ リ                                         |            |
| ○ 信用組合<br>○ 労働金庫 ウクスツヌフムユル                               | 50音検索      |
| ○ <sup>農協・漁協</sup> エ ケ セ テ ネ ヘ メ レ                       |            |
|                                                          |            |
|                                                          |            |
|                                                          |            |
| 戻る                                                       | ]          |

# 手順4 金融機関選択

振込前都度登録(金融機関選択)画面が表示されます。

ご利用可能な振込先金融機関一覧が表示されますので、この中から指定する金融機関の「選択」ボタンをクリックし、手順5へ進みます。

| ┃                                                            |           |
|--------------------------------------------------------------|-----------|
| 引落口座選択 金融機關選択 支店選択 口座情報入力 〉登録內容確認 〉登録完了                      |           |
| 金融機関を選択して下さい。                                                |           |
| 振込先の金融機関を選択                                                  |           |
| 金融機関の種類で絞り込んだり、金融機関名の一部を検索できます。<br>振込先の金融機関が表示されましたら選択して下さい。 |           |
| 金融機関の種類 ◉ すべて ○ 銀行 ○ 信用金庫 ○ 信用組合 ○ 労働金庫 ○ 農協・漁協              |           |
| 検索                                                           |           |
| 選択 金融機関名 エヌ・ティ・ティ・データ信用漁業協同組合連合会 金融機関□-ド 1111                |           |
| 選択 金融機関名 エヌ・ティ・データ信用組合 金融機関□-ド 2222                          |           |
|                                                              | 振込先金融機関一覧 |
| 選択 金融機関名 エヌ・ティ・ティ・データ鉄道信用組合 金融機関□−ド 8888                     |           |
| <u>選択</u> 金融機関名 エヌ・ティ・データみらい農業協同組合 金融機関コード 9999              |           |
| 戻る                                                           |           |

| 手順5 支店検索                                                                                                    |                    |
|----------------------------------------------------------------------------------------------------|--------------------|
| 振込前都度登録(支店検索)画面が表示されます。                                                                                                    |                    |
| ◎フリーワードで支店を検索して指定する場合                                                                                                    |                    |
| フリーリート検索欄に支店名を入力した後、「検索」ホタンをクリックし、<br>◎最近の振込先から支店を指定する場合                                                                                                    | <b>于順6</b>  に進みます。 |
| 「最近の振込先支店から選択」に記載されている支店名をクリックし、 <b>手順</b><br><b>◎50音から支店を選択する場合</b>                                                                                                    | <b>[7</b> ]へ進みます。  |
| 検索する文字ボタンをクリックし、 <mark>手順6</mark> へ進みます。<br>                                                                                                    |                    |
|                                                                                                    |                    |
| 5)洛山座遺水 ) 金融機関進水 ) 文応進水 ) 山座情報人力 / 登録小台帷8 / 登録元 ]<br>支店を検索して下さい。                                                                                                    |                    |
| <br>登録情報                                                                                                    |                    |
| 金融機關名 1111銀行                                                                                                    |                    |
| 振込先の支店を検索                                                                                                    |                    |
| フリーワード検索(支店名または支店コード)       検索                                                                                                    | フリーワード検索欄          |
| 最近の振込先支店から選択<br>新済支店 新済市口支店 新橋支店 夏后支支店 豊洲支店                                                                                                    | 最近の振込先支店           |
| MIBAE         MIBAE         < |                    |
| アカサタナハマヤラワ                                                                                                    |                    |
| イキシチニヒミリ                                                                                                    | 5.0 亲梌索            |
| <u>ウクスツヌフムユル</u>                                                                                                    |                    |
|                                                                                                    |                    |
| *アルファベットで始まる支店を検索する場合、「A-Z」ボタンを押して下さい。                                                                                                    |                    |
| 戻る                                                                                                    |                    |

# 手順6 支店選択

振込前都度登録(支店選択)画面が表示されます。

ご利用可能な振込先支店一覧が表示されますので、この中から振込先に指定する支店の「**選択」**ボタンをクリックし、**手順7**へ進みます。

| ┃振込前都度登録(支店選択)                                                      | ]       |
|---------------------------------------------------------------------|---------|
| 引落口座選択〉金融機関選択、支店選択、口座情報入力〉登録内容確認〉登録完了                               |         |
| 振込先の支店を選択して下さい。                                                     |         |
| ■ 登録情報                                                              |         |
| 金融機關名 1111銀行                                                        |         |
| 振込先の支店を検索       支店をリストから選択して下さい。支店名の一部から絞込みを行うこともできます。       絞り込み検索 |         |
| 選択 支店名 新宿支店 支店コード 001                                               |         |
| 選択 支店名 新宿東口支店 支店コード 002                                             | 振込先支店一覧 |
| 選択 支店名 新橋支店 支店コード 003                                               |         |
| 戻3                                                                  |         |

## 手順7 口座情報の入力

振込前都度登録(口座情報入力)画面が表示されます。

登録情報欄の「科目」、「口座番号」、「受取人名」、「備考」を選択・入力後、「確認画面へ」ボタンをクリックし、 手順8へ進みます。

| ┃振込前都度登録(口座情報入力)<br>振込先口座情報を入力して下さい。 |                                                                 | 画面ID:BFR005 |           |
|--------------------------------------|-----------------------------------------------------------------|-------------|-----------|
| 金融機関名                                | 1111銀行                                                          |             |           |
| 支店名                                  | 新宿支店                                                            |             |           |
| [必須] 科目                              | <ul> <li> <b>普通預金</b><br/>○ 当座預金<br/>○ 貯蓄預金         </li> </ul> |             |           |
| [必須] 口座番号                            | (半角数字)                                                          |             | <u> </u>  |
| [ <b>必須</b> ]受取人名                    | (半角カタカナ・英数)<br>(例)ウケトリ ハナコ                                      |             | 空 錸 旧 牧 悱 |
| 備考                                   | (全角文字)                                                          |             |           |
|                                      | 確認画面へ                                                           |             |           |
| 戻る                                   |                                                                 |             |           |

手順8 登録内容の確認

振込前都度登録(登録内容確認)画面が表示されます。

登録情報欄の内容を確認し、よろしければパスワード入力欄に「確認用パスワード」を入力して、「登録を確定 する」ボタンをクリックし、**手順9**へ進みます。

| 振込前都度登録(登録内容確認)<br>金融機関選択)支店選択)ロ座情報入力、登録内容確認)登録完了<br>この振込先を登録しますか。<br>入力内容を確認のつき、パスワードを入力して下さい) |          |
|-------------------------------------------------------------------------------------------------|----------|
| 登録情報                                                                                            |          |
| 振込先金融機関名 <b>1111銀行</b> [訂正する]                                                                   |          |
| 振込先支店名 新宿支店 [訂正する]                                                                              |          |
| 科目 <b>普通預金</b><br>口座番号 <b>0123456</b><br>受取人名 <b>ジセダイ ハナコ</b><br>備考 <u>「訂正する</u> ]              |          |
| 確認用パスワードの入力                                                                                     |          |
| [必須] 確認用パスワード □ ソフトウェアキーボードを使用して入力する<br>(半角英数学6~12桁)                                            | パスワード入力欄 |
| 登録を中止する 登録を確定する  戻る                                                                             |          |

手順9 振込先口座の登録完了

振込前都度登録(登録完了)画面が表示されます。

画面上の「**振込先一覧画面へ」**ボタンをクリックし、登録した内容が一覧に表示されていることをご確認ください。

# 登録済み振替先口座の削除

## 手順10 削除口座の確認

振込先削除(削除内容確認)画面が表示されます。 削除する振替先口座の内容を確認し、よろしければパスワード入力欄に「確認用パスワード」を入力して、「削 除を確定する」ボタンをクリックし、**手順11**へ進みます。

| ┃振込先削除(削除内容確認)                                                                            |          |
|-------------------------------------------------------------------------------------------|----------|
| 削除内容確認)削除完了                                                                               |          |
| 削除内容を確認のうえ、パスワードを入力して下さい。                                                                 |          |
| ┃振込先□座情報                                                                                  |          |
| 受取人名 アンサー 夕口ウ<br>データ銀行 泉岳寺支店 普通預金 0100001<br>備考 家族口座 登録日 2010年04月01日<br>最終振込日 2012年02月01日 |          |
| 受取人名 アンサー サブロウ<br>〇〇銀行 三田支店 普通預金 0100003<br>備考 家族口座 登録日 2010年02月01日<br>最終振込日 2012年02月01日  |          |
| <br>  確認用パスワードの入力                                                                         |          |
| [必須] 確認用パスワード □ ソフトウェアキーボードを使用して入力する<br>(半角英数字6~12桁)                                      | パスワード入力欄 |
| 削除を中止する 削除を確定する                                                                           |          |

手順11 削除口座の確認

振込先削除(削除完了)画面が表示されます。

画面上の「**振込先一覧画面へ」**ボタンをクリックし、削除した振込先口座が一覧から削除されていることをご 確認ください。

# 振込・振替取引の照会・取消

過去に手続きを行った振込・振替の依頼結果、予約状況、取消状況を照会することができます。 また、予約済の振込・振替依頼の取消を行うことができます。

### 手順1 メニューの選択

グローバルナビゲーションの [振込・振替] → [振込・振替のご依頼内容の照会・取消] をクリックしてください。

### 手順2 依頼内容の一覧表示

ご依頼内容の照会・取消(振込・振替 一覧)画面が表示されます。

ご依頼内容の詳細をご覧になる場合は、照会する依頼内容の「詳細」ボタンをクリックし、**手順3**へ進みます。 ご依頼内容を取り消す場合には、「取消」ボタンをクリックし、手順4へ進みます。

|                                                                                       |                                                                     | 画面ID:BNS050 |                                     |
|---------------------------------------------------------------------------------------|---------------------------------------------------------------------|-------------|-------------------------------------|
| ┃ご依頼内容の照会・取消(振込・振替 一覧)<br>詳細の確認、取消を行う場合は、取引欄のボタンを選択して下さい。                             |                                                                     | ページを印刷する    |                                     |
|                                                                                       |                                                                     |             |                                     |
| 2012年03月01日~<br>引落口座による絞り込み すべて I 再表示                                                 |                                                                     |             |                                     |
| (全21件) 並べ替え: 受付日時▼ 引弦口座                                                               | -                                                                   |             |                                     |
| 実施<br>受助人名 アンサーゴロウ 受付番号 0331004 受付日時 2012年03<br>預入金額 30,000円<br>処理指定日 2012年03月16日     | 3月31日 13時30分<br>引落口座 豊洲支店 普通 0980012<br>取引 振込                       | 取消          | ※.「取消」ボタンは取消が可能な<br>ご依頼内容のみクリックすること |
| 受助人名 アンサータロウ 受付番号 0331004 受付日時 2012年03<br>預入金額 30,000円<br>処理指定日 2012年03月16日           | <b>月15日 13時30分</b><br>引落口座 豊 <b>洲支店 普通 1234567</b><br>取引 <b>振</b> 替 | 取消          | ができます。                              |
| 詳細     受取人名 - 受付番号 0315002 受付日時 2012年03月15日 13     預入金額 30,120円     処理指定日 2012年03月17日 | 3時30分<br>引落口座 泉岳寺駅前支店 普通 09800<br>取引 振込                             | 取消          |                                     |
| 武浦<br>取決済 ー 受付番号 0314001 受付日時 2012年03月15日 13<br>預入金額 240,000円<br>処理指定日 2012年12月18日    | 3時30分<br>引落口座 泉岳寺支店 普通 1234567<br>取引 振替                             | 取消          |                                     |
| 受助人名 ネットタロウ 受付番号 0314001 受付日時 2012年12月<br>孤注本語<br>処理指定日 2012年12月18日                   | 14日 13時30分<br>引落口座 泉岳寺駅前支店 普通 1234<br>取引 振込                         | 567 取消      |                                     |
| 前ページ 1 2 3 4                                                                          | 5 次ページ                                                              |             |                                     |
| トップページへ                                                                               |                                                                     |             |                                     |

### 手順3 依頼内容の照会

ご依頼内容の照会(振込・振替 内容照会)画面が表示されます。 依頼内容欄を確認し、取消を行う場合は「ご依頼内容の取消確認へ」ボタンをクリックし、**手順4**へ進みます。

| 依頼状況            |                                                                             |                                                                                            |               |                    |   |       |
|-----------------|-----------------------------------------------------------------------------|--------------------------------------------------------------------------------------------|---------------|--------------------|---|-------|
| 受付中             | 受付番号 0331000                                                                | ● 受付日時 2012                                                                                | 年03月31日 13時10 | 分 メディア <b>ブラウザ</b> |   |       |
| 依頼内容            |                                                                             |                                                                                            |               |                    |   |       |
| 引落口座情報          | 豊洲支店                                                                        | 普通                                                                                         | 0980012       |                    |   |       |
|                 |                                                                             |                                                                                            |               |                    |   |       |
| 振込- 振替先<br>口座情報 | 受取人番号<br>振込·振替先金路機関<br>名<br>振込·振替先支店名<br>口里番号<br>受取人名<br>金額<br>引落合計金額<br>日付 | 11111<br>データ銀行<br>本店営業部<br>普通<br>7654321<br>アンサーゴロウ<br>30,000円<br>30,000円(手数<br>指定日 04月015 | 料0円)<br>3     |                    | - | 依頼内容欄 |
|                 | 取引区分<br>振込メッセージ                                                             | 振込<br>EDI123456789                                                                         | 9             |                    |   |       |
|                 |                                                                             | ご休東                                                                                        | 国内容の取消確認へ     |                    |   |       |

# 手順4 取消内容の確認

ご依頼内容の取消(振込・振替 取消確認)画面が表示されます。 取消内容欄の依頼内容をご確認のうえ、よろしければパスワード入力欄に「確認用パスワード」を入力して、 「取消を確定する」ボタンをクリックし、**手順5**へ進みます。

| ご依頼内容の取消(振込・振替取消確認)<br>振込・振替の取消確認<br>振込・振替内容をご確認のうえ、よろしければ確認用パスワードを入力し、<br>「取消を確定する」ボタンを押して下さい。 |          |
|-------------------------------------------------------------------------------------------------|----------|
| ┃依頼状況                                                                                           |          |
| 受付中 受付番号 1110011 受付日時 2012年03月31日 13時00分 メディア ブラウザ                                              |          |
| ▲依賴內容                                                                                           |          |
| 引渡口屋情報 大塚支店 普通預金 1234567                                                                        |          |
| +                                                                                               |          |
| 振込-振替先         振込振替先金融操制名 1111銀行           口座信報         振込振替先支店名 新宿支店                           |          |
| 科目 普通預金<br>口座番号 0123456                                                                         |          |
| 受取人名 ジ <b>セダイ ハナ</b> コ                                                                          |          |
| 金額 100,000円<br>引落合計金額 100,105円(手数料105円)                                                         |          |
| 日付指定日 10月03日<br>取引区分 編込                                                                         |          |
| 振込パセージ EDI123456789                                                                             |          |
| • 振込依頼は翌営業日扱いです。                                                                                |          |
| ┃確認用パスワードの入力                                                                                    |          |
| 【必須】確認用/パスワード □ ソフトウェアキーボードを使用して入力する<br>(半角突鉄/字6~12/th)                                         | パスワード入力欄 |
|                                                                                                 |          |
| 取消を中止する取消を確定する                                                                                  |          |
| 戻る                                                                                              |          |

# 手順5 取消の完了

ご依頼内容の取消(振込・振替 取消完了)画面が表示されます。 取消した内容をご確認ください。

<振込・振替(資金移動)>

# 振込·振替限度額変更

利用者登録方式の信組のみ

振込・振替処理における1日あたりの限度額を変更できます。

# 手順1 メニューの選択

グローバルナビゲーションの**[振込・振替]→[振込・振替限度額変更]**をクリックしてください。

# 手順2 振込・振替限度額の変更

振込・振替限度額変更(変更内容入力)画面が表示されます。

振込・振替限度額の変更を行いたい口座に変更後の限度額を入力後、「確認画面へ」ボタンをクリックし、**手順3** へ進みます。

| ┃ 振込・振替限度額変更(変更内容ス                                                                                                    | (力)                                                                                                    | 画面ID:BGE001               |             |
|----------------------------------------------------------------------------------------------------|----------------------------------------------------------------------------------------------------|---------------------------|-------------|
| 振込・振替の限度額を変更されたい口座について「<br>「確認画面へ」ボタンを押して下さい。                                                                                        | 変更後の限度額」欄に金額を入力し、                                                                                                    |                           |             |
| 「変更後の限度額           ・1口座あたりの上限           ・0万円とした場合、           ・万時や了た日」に           振込・振替限度額を           ・振込・振替限度額を           ・一時に変更する場合 | U について<br>は 500 万円です。<br>その口座からの振込・振替はできません。<br>こついて<br>さり上げる場合、1 日後に変更となりますので、それまでは2<br>さ引下げる場合、操作完了後、即時に変更されます。<br>6、変更受付中のお申し込みについてはキャンセルされますの | 変更前の振込・振替限度額<br>Dでご注意下さい。 |             |
| 豊洲支店<br>普通預金 0980012<br>変更受付中                                                                                                    | 現在の限度額<br>50万円                                                                                                    | 変更後の限度額                   |             |
| 泉岳寺支店<br>普通預金 1234567                                                                                                    | 現在の限度額<br>51万円                                                                                                    | 変更後の限度額<br>万円             |             |
| 五反田支店<br>普通預金 2345678                                                                                                    | 現在の限度額<br>52万円                                                                                                    | 変更後の限度額<br>万円             | 振込・振替限度額変更欄 |
| 三田支店<br>普通預金 3456789                                                                                                    | 現在の限度額<br>53万円                                                                                                    | 変更後の限度額<br>万円             |             |
| 荏田南支店<br>普通預金 4567890                                                                                                    | 現在の限度額<br>54万円                                                                                                    | 変更後の限度額<br>万円             |             |
| トップページへ                                                                                                    | 確認画面へ                                                                                                    |                           | 確認画面へ       |

## 手順3 振込・振替限度額変更内容を確認

振込・振替限度額変更(変更内容確認)画面が表示されます。

\_-----

変更後の限度額欄の内容をご確認のうえ、よろしければ、確認用パスワード入力欄に「確認パスワード」を、 ワンタイムパスワード入力欄に「ワンタイムパスワード(※)」を入力して、「変更を確定する」ボタンをクリック し、**手順4**へ進みます。

| Ж. Гг | フンタイムハ | パスワード」 | は、 | 当該機能をご利用の方のみ表示されます。 |
|-------|--------|--------|----|---------------------|
|-------|--------|--------|----|---------------------|

|                                                                       |                        | 画面ID: BGE002              |          |
|-----------------------------------------------------------------------|------------------------|---------------------------|----------|
| 振込・振替限度額変更(変更内容確<br>この内容で振込・振替限度額変更を行います。<br>よろしければ確認用パスワードを入力し、「変更を行 | 認)<br>確定する」ボタンを押して下さい。 |                           |          |
| 豊洲支店<br>普通預金 0980012<br>変更受付中<br>変更日 <b>即時に変更</b>                     | 現在の限度額<br>50万円         | 変更後の限度額<br>100万円          |          |
| 泉岳寺支店<br>普通預金 1234567<br>変更日 即時に変更                                    | 現在の限度額<br>51万円         | 変更後の限度額<br>10万円           |          |
| 五反田支店<br>普通預金 2345678<br>変更日 <b>即時に変更</b>                             | 現在の限度額<br>52万円         | 変更後の限度額<br>20万円           | 変更後の限度額欄 |
| 三田支店<br>普通預金 3456789<br>変更日 <b>(変更なし)</b>                             | 現在の限度額<br>53万円         | 変更後の限度額<br>( <b>変更なし)</b> |          |
| 祥田南支店<br>普通預金 4567890<br>変更日 (変更なし)                                   | 現在の限度額<br>54万円         | 変更後の限度額<br>( <b>変更なし)</b> |          |
| 確認用パスワードの入力                                                           |                        |                           |          |
| [必須] 確認用パスワード<br>(半角美歌字7行)                                            | ▶ ソフトウェアキーボードを使用して入力する |                           | パスワード入力欄 |
| ワンタイムパスワードの入力                                                         |                        |                           |          |
| [必須] ワンタイムパスワード<br>(半角数字)                                             |                        |                           | パスワード入力欄 |
| 変更                                                                    | 変更を確定する                |                           |          |

手順4 変更完了

振込・振替限度額変更(変更完了)画面が表示されます。 限度額変更欄の内容をご確認ください。

| 1<br>20<br>27 | 辰込・振替限度額変更(変更完了)<br>の内容で振込・振替限度額変更を受付けました。<br>利用ありがどうございました。<br>豊洲支店<br>普通預金、0980012 | 現在の限度額<br>50万円         | 画面ID : BGE003<br>変更後の限度額<br>100万円 |       |     |
|---------------|--------------------------------------------------------------------------------------|------------------------|-----------------------------------|-------|-----|
|               | 変更受付中<br>変更日 <b>即時に反映</b><br>泉岳寺支店                                                   | 現在の限度額                 | 変更後の限度額                           |       |     |
|               | 普通預金 1234567<br>変更日 <b>即時に反映</b><br>五反田支店<br>普通預金 2345678                            | 51万円<br>現在の限度額<br>52万円 | 10万円<br>変更後の限度額<br>20万円           | 変更後の限 | 度額欄 |
|               | 変更日 即時に反映<br>三田支店<br>普通預金 3456789<br>変更日 (客毎なん)                                      | 現在の限度額<br>53万円         | 変更後の限度額<br>(変更なし)                 |       |     |
|               | 荏田南支店<br>普通預金 4567890<br>変更日 <b>(変更なし)</b>                                           | 現在の限度額<br>54万円         | 変更後の限度額<br><b>(変更なし)</b>          |       |     |
|               |                                                                                      | トップページへ                |                                   |       |     |

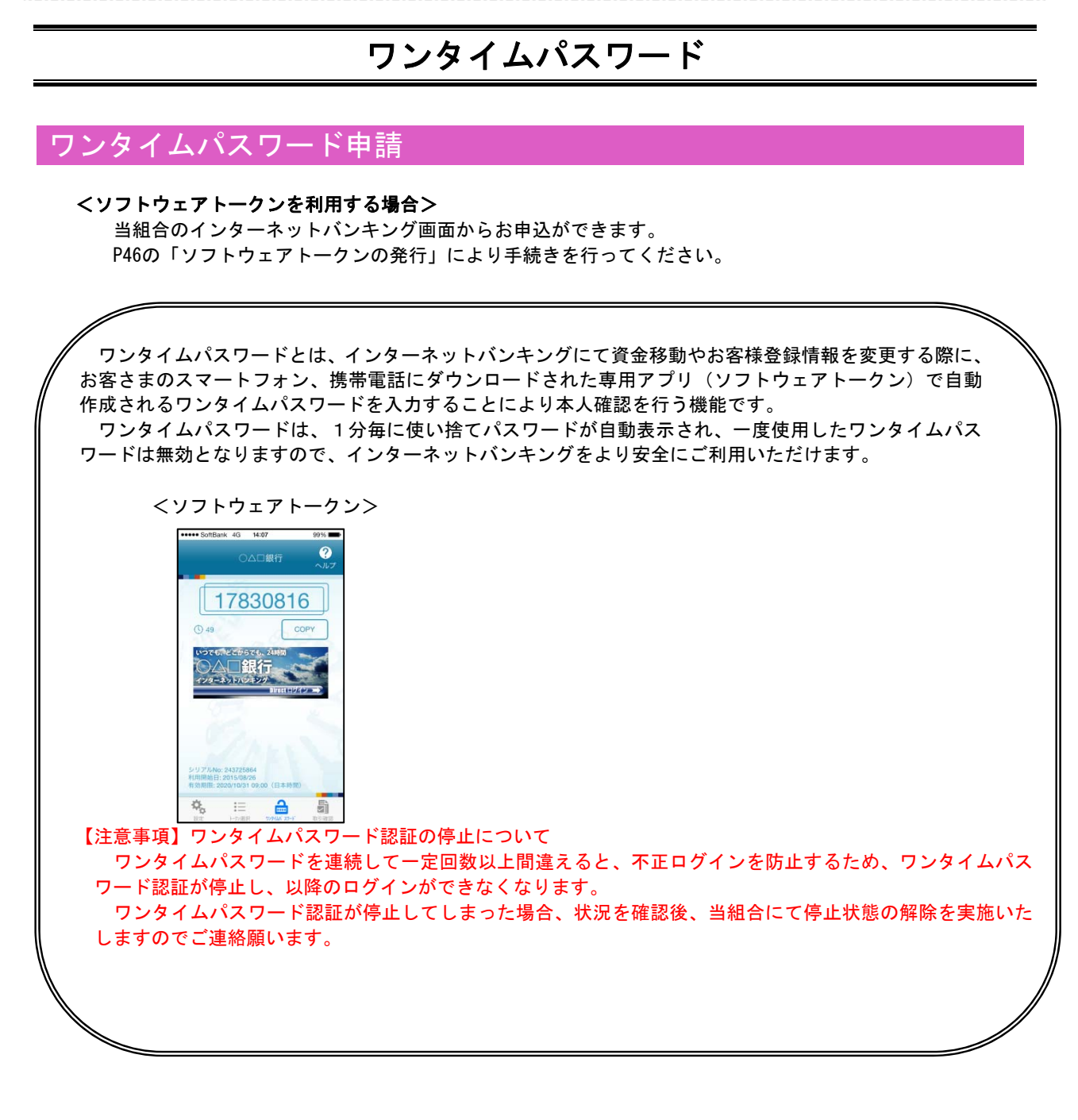

# ワンタイムパスワードの初期設定

# - ソフトウェアトークンの発行

# 手順1 メニューの選択

インターネットバンキングにログインしトップ画面を表示します。

グローバルナビゲーションの【ご利用サービスの変更】→【ワンタイムパスワード】をクリックし、**手順2**へ進みます。

# 手順2 ワンタイムパスワード申請内容の選択

ワンタイムパスワード申請内容選択画面が表示されます。 注意事項をご確認のうえ、**「トークン発行」**ボタンをクリックし、**手順3**へ進みます。

| ■ワンタイムパスワード申請内容選択<br>ワンタイムパスワードの受踪情報を表示します。<br>受踪情報の変更を行う場合は変更対象パタンを押して下さい。                                                                                                    |          |
|----------------------------------------------------------------------------------------------------|----------|
| ワンタイムパスワード登録状況                                                                                                    |          |
| 登録状況 (未登録)                                                                                                    |          |
| 注意事項                                                                                                    |          |
| <ワンタイムパスワードとは> (ワンタイムパスワード」とは、1分毎に更新される使い追てのパスワードで、利用者はスマートフォン等からワンタイムパスワードを取得し、パソコンに入りします。 ・接続時に、「ログインID」と「ログインパスワード」に加えて「ワンタイムパスワード」を入力することにより、不正利用の防止を強化することができます。 くトークンとは> ・「トークン」とは、ワンタイムパスワードを生成しスマートフォン等に表示する方式のことです。 ・「トークン」とは、お客様のスマートフォン等に「トークン」として利用するための専用プログラムをダウンロードする作業のことです。  <ワンタイムパスワード利用解除とは> ・スマートフォン等の機種変更等で現在のワンタイムパスワードアプリが使用できなくなる場合にワンタイムパスワード利用解除を実施してください。 、次回ログイン時から、「ワンタイムパスワード認証面面」が表示されず、通常のログインを使きとなります。 | ▲ 注意事項欄  |
| ************************************                                                                                                    | <b>~</b> |
|                                                                                                    |          |

## 手順3 トークンの選択

トークン発行(選択)画面が表示されます。

トークンの選択欄の「ソフトウェアトークン(携帯電話またはスマートフォンのアプリに表示する方法)」の「**選択」** ボタンをクリックし、<u>手順4</u>へ進みます。

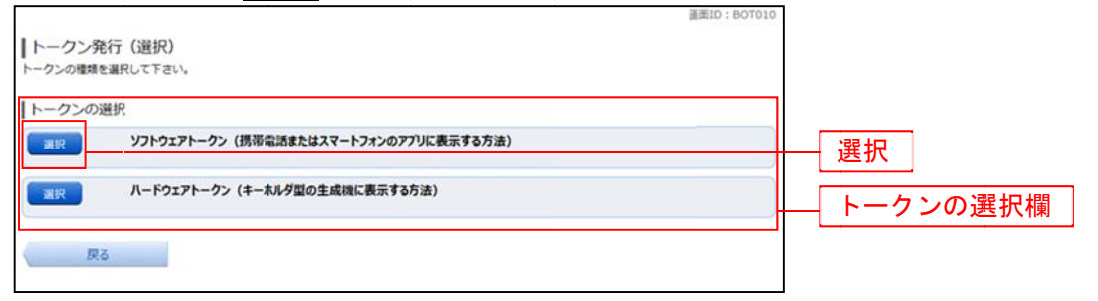

| 手順4                                                                                                    | ソフトウェアトークン発行情報の入力                                                                                                    |                                                                        |
|----------------------------------------------------------------------------------------------------|----------------------------------------------------------------------------------------------------|------------------------------------------------------------------------|
| トーク<br>送アドム<br>レフまた<br><b>手順5</b> へ<br>の                                                                 | ン発行(ソフトウェアトークン発行情報入力)画面が表示されます。<br>メールアドレスの指定欄にワンタイムパスワードを表示させるスマート<br>ス」を入力します。<br>利用開始パスワードの指定欄に「利用開始パスワード(※)」を入力して<br>、進みます。<br>「利用開始パスワード」は、常時使用するパスワードではなく、この後の<br>み利用するものです。ここでは、お客様任意のパスワードを入力してく | フォンもしくは携帯電話の「メー<br>こ、 <b>「次へ」</b> ボタンをクリックし、<br>「アプリの初期設定」手続き時<br>ださい。 |
| <ul> <li>トークン教<br/>ソフトウェアト</li> <li>ソフトウェアト</li> <li>送付先メールア</li> <li>送付先メート</li> <li>トークンを発行</li> </ul> | 巻行(ソフトウェアトークン発行情報入力)<br>トークン経行論報入力 >>フトウェアトークン発行情報入力内容確認 >>>フトウェアトークン発行完了<br>ークンを発行します。<br>ドレス、利用開始パスワードを入力し「次へ」ボタンを押して下さい。<br>ルアドレスの指定<br>する携帯電話のメールアドレスを入力して下さい。                                       |                                                                        |
| [必須] ±                                                                                                   | 【必須】携帯電話メールアドレス<br>(半角支数字記号)     (半角支数字記号)       携帯電話メールアドレス(確認用)<br>(半角英数字記号)     確認のため2回入力して下さい                                                                                                    | 送付先メールアドレス                                                             |
| 利用開始灯(<br>トークン発行時<br>利用開始/スワ<br>[必須];                                                                    | スワードの指定<br>に必要となる利用開始パスワードを4~8桁の数字で登録して下さい。<br>ードは、お迎えいただくかお忘れにならないようご注意下さい。<br>【必須】利用開始パスワード (ソフトウェアキーボードを使用して入力する<br>例用開始パスワード (確認用) ソフトウェアキーボードを使用して入力する<br>確認のため2回入力して下さい                            | 利用開始パスワード                                                              |
| Ę                                                                                                    | <b>次</b> へ                                                                                                    |                                                                        |

# 手順5 ソフトウェアトークン発行情報の入力内容確認

トークン発行(ソフトウェアトークン発行情報入力内容確認)画面が表示されます。 送付先メールアドレス欄の内容を確認し、パスワード入力欄に「確認用パスワード」、「メール通知パスワード(※)」 を入力して、「確定する」ボタンをクリックし、**手順6**へ進みます。

| トークン発行(ソフトリエアトークン発行情報人力内容確認)                          |                                 |
|-------------------------------------------------------|---------------------------------|
| ソフトウェアトークン発行情報入力 ソフトウェアトークン発行情報入力内容確認 ソフトウェアトークン発行院 了 |                                 |
| 確認用パスワード・メール通知パスワードを入力し、「確定する」ボタンを押して下さい。             |                                 |
| 送付先メールアドレス                                            |                                 |
| 携帯電話メールアドレス taro@data-bank.co.jp                      | 送付先メールアドレス欄                     |
|                                                       |                                 |
| 送信日時 2012年04月25日 10時26分10秒                            |                                 |
| 送信先メールアドレス taro@data-bank.co.jp                       |                                 |
| 確認用パスワードの入力                                           |                                 |
| 【必須】確認用パスワード □ ソフトウェアキーボードを使用して入力する<br>(半角交数76~12桁)   |                                 |
| メール通知パスワードの入力                                         | パスワード入力欄                        |
| [必須] メール通知パスワード                                       | ※.メール通知パスワード機能を<br>利用している場合のみ表示 |
| 申込を中止する確定する                                           |                                 |

# 手順6 ソフトウェアトークン発行の完了

トークン発行(ソフトウェアトークン発行完了)画面が表示されます。

トークン情報欄の「サービスID」および「ユーザID」は、次ページの「ワンタイムパスワードアプリの初期設定」にて必要となりますので、忘れないようにしてください。

登録した携帯電話メールアドレス宛に「トークン発行のご案内」のメールが送信されますので、ご確認の上、 **手順7**へ進みます。

※. スマートフォン・携帯電話に迷惑メール対策をされている方は、下記ドメインから電子メールを受信 できるように設定してください。

| トークン発行(ソフト<br>ソフトウェアトークン発行情報)                         | 、ウェアトーク<br><sup>報入力</sup> 〉 ソフトウェ | ン発行完了)<br>アトークン発行情報入力内容確認 | 2 ソフトウェアトークン発行完了 |          |         |
|-------------------------------------------------------|-----------------------------------|---------------------------|------------------|----------|---------|
| トークン発行を受け付けました。<br>携帯電話メールアドレスにトー・<br>トークン情報に従い、ワンタイ) | 。<br>クン発行用のメールが<br>ムパスワードの設定の     | ∩送信されます。<br>⊃お手続きをお願いします。 |                  | ページを印刷する |         |
| ┃送付先メールアドレス                                           |                                   |                           |                  |          |         |
| 携带着                                                   | 諸メールアドレス                          | taro@data-bank.co.jp      |                  |          |         |
| トークン情報                                                |                                   |                           |                  |          |         |
|                                                       | サービスID<br>ユーザID                   | 10112235<br>999800000001  |                  |          | トークン情報欄 |
|                                                       |                                   | ワンタイムパスワード申請              | 「「内容選択へ」         |          |         |

「@shinkumi. co. jp」、「@otp−auth. net」

# 手順7 ワンタイムパスワードアプリのダウンロード

スマートフォン・携帯電話に送信されたメールを開封し、記載されているダウンロードする端末のURLを選 択し、アプリをダウンロードしてください。

アプリのダウンロードが完了いたしましたら、「ワンタイムパスワードアプリの初期設定」を行います。

# ワンタイムパスワードアプリの初期設定

# 手順1 アプリの初期設定

※. ここではスマートフォン画面での説明となります。

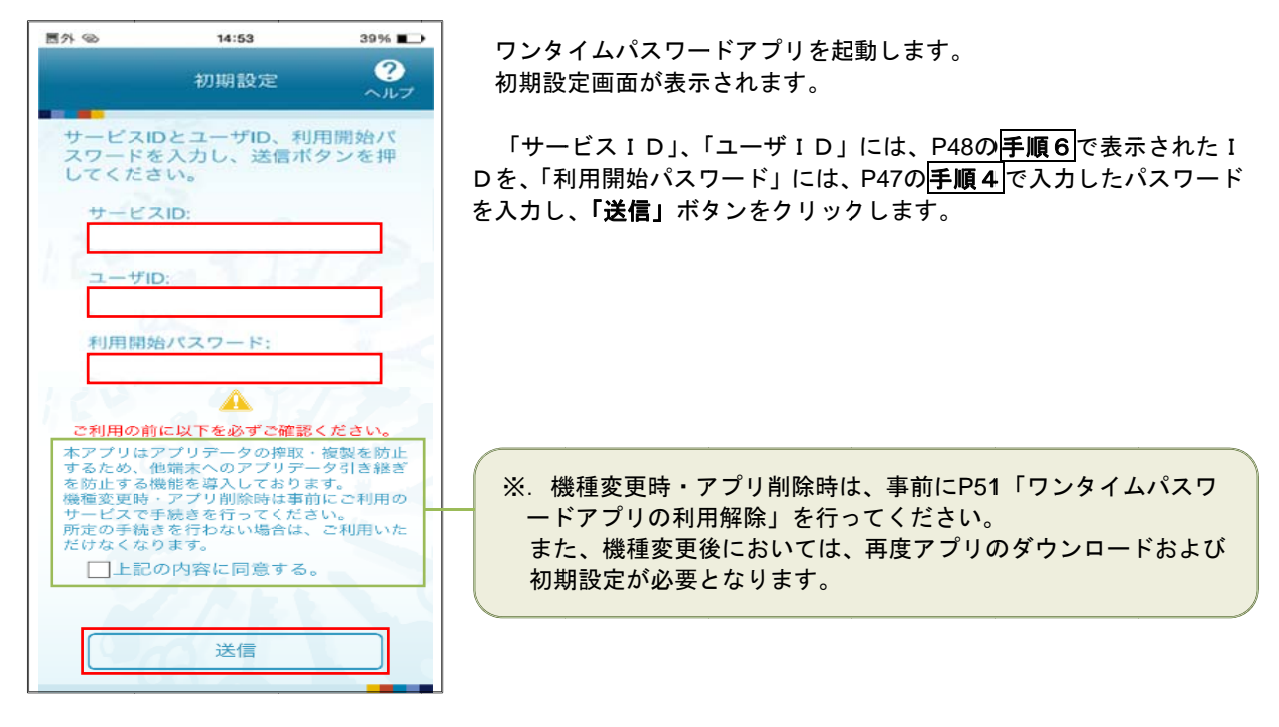

## 手順2 初期設定完了

初期設定完了画面が表示されます。

「次へ」ボタンをクリックすると、8桁のワンタイムパスワードが表示されます。 また、当信用組合の名称が表示されていることをご確認ください。

| 国外の                       | 14:53                                | 38%                     |
|---------------------------|--------------------------------------|-------------------------|
|                           | 初期設定完了                               | ?<br>~ルフ                |
| 初期設定                      | 定が正常に完了しま                            | ました。                    |
| スマー<br>合わせ<br>定して         | トフォンの日時を日<br>で、タイムゾーンを<br>ください。      | 本時間に<br> 日本に設           |
| ワンタ-<br>変わり<br>表示さ<br>さい。 | イムバスワードは 6<br>ますので、ご利用の<br>れているものをご利 | i 0 秒毎に<br>D都度、<br>別用くだ |
|                           | 次へ                                   |                         |

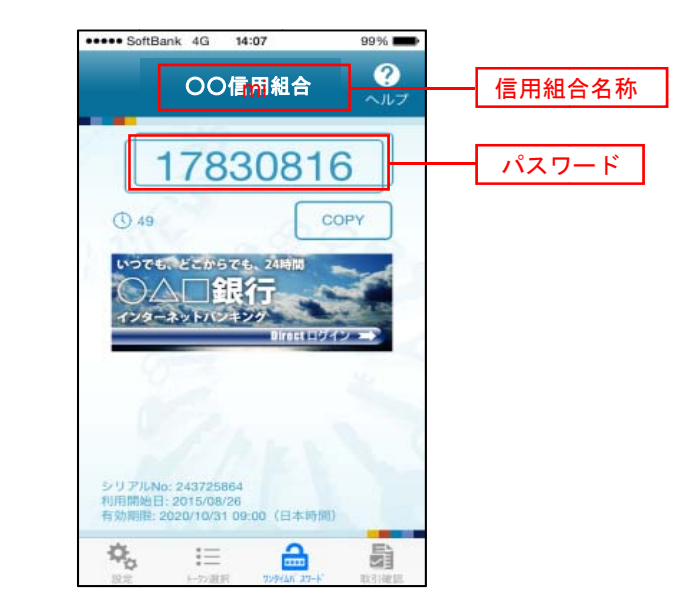

│ ワンタイムパスワード利用開始登録(ソフトウェアトークン)

### 手順1 メニューの選択

インターネットバンキングにログインしトップ画面を表示します。

グローバルナビゲーションの【**ご利用サービスの変更**】→【**ワンタイムパスワード**】をクリックし、**手順2**へ進みます。

**手順2** ワンタイムパスワード申請内容の選択

ワンタイムパスワード申請内容選択画面が表示されます。 「**ワンタイムパスワード利用開始」**ボタンをクリックし、**手順3**へ進みます。

|                                                                                                    | 下さい。                                                                                                    |  |
|----------------------------------------------------------------------------------------------------|----------------------------------------------------------------------------------------------------|--|
| ┃ ワンタイムパスワード登録状況                                                                                                    |                                                                                                    |  |
| 登録状況                                                                                                    | トークン発行済                                                                                                    |  |
| トークン情報                                                                                                    |                                                                                                    |  |
| サービス I D<br>ユーザ I D                                                                                                    | 10112235<br>999800000001                                                                                                    |  |
| 注意事項                                                                                                    |                                                                                                    |  |
| <ワンタイム/(スワードとは><br>・「ワンタイム/(スワード)とは、1分毎に更新さ/<br>ソコンに入力します。<br>・接続時に、「ログインID」と「ログイン/(スワ・<br>ができます。<br>・「トークンとは><br>・「トークンス計」とは、お客様のスマートフォン<br>くワンタイム/(スワード利用解除とは><br>・スマートフォン等の機種変更等で現在のワンタイ、<br>い。<br>※回口グイン時から、「ワンタイム/(スワード認<br>機種変更後に、新たに「トークン発行」「ワンター | ・<br>れる使い捨てのパスワードで、利用者はスマートフォン等からワンタイムパスワードを取得し、パ<br>ード」に加えて「ワンタイムパスワード」を入力することにより、不正利用の防止を強化すること<br>レスマートフォン等に表示する方式のことです。<br>存に「トークン」として利用するための専用プログラムをダウンロードする作業のことです。<br>仏パスワードアプリが使用できなくなる場合にワンタイムパスワード利用解除を実施してくださ<br>証面面」が表示されず、通常のログイン手続きとなります。<br>イムパスワード利用開始」を実施してワンタイムパスワードの利用を再開ください。 |  |
| トークン発行 ワンタイムパスワード利用開始                                                                                                    | ワンタイムパスワード利用解除                                                                                                    |  |
| トップページへ                                                                                                    |                                                                                                    |  |

## 手順3 ソフトウェアトークンの確認

ワンタイムパスワード利用開始(ソフトウェアトークン確認)画面が表示されます。 アプリに表示されているパスワードを入力し、「利用開始する」ボタンをクリックし、**手順4**へ進みます。

| ワンタイムパスワード利用開始(ソフトウェアトークン確認)<br>ソフトウェアトークン確認 ソフトウェアトークン売了 |          |
|-----------------------------------------------------------|----------|
| ワンタイムパスワードを入力し、「利用開始する」ボタンを押して下さい。                        |          |
| ワンタイムパスワードの入力                                             |          |
| [必須] ワンタイムパスワード<br>(平角数字)                                 | パスワード入力欄 |
| 申込を中止する利用開始する                                             |          |

# 手順4 ソフトウェアトークンの登録完了

ワンタイムパスワード利用開始(ソフトウェアトークン完了)画面が表示されます。 以上で、ワンタイムパスワード利用開始登録は終了です。

# ワンタイムパスワード利用解除

お客様自身でワンタイムパスワードの利用を解除することができます。

※ワンタイムパスワード(ソフトウェアトークン)を利用しているスマートフォン等を機種変更する場合は、 本操作によりワンタイムパスワードの利用を解除したうえで、機種変更等を行ってください。なお、新たに 使用するスマートフォン等には、利用解除を行った翌日以降に再度ワンタイムパスワードアプリをダウンロ ードしてご利用ください。

## 手順1 メニューの選択

インターネットバンキングにログインしトップ画面を表示します。 グローバルナビゲーションの【ご利用サービスの変更】→【ワンタイムパスワード】をクリックし、手順2へ進 みます。

# 手順2 ワンタイムパスワード申請内容の選択

ワンタイムパスワード申請内容選択画面が表示されます。 注意事項をご確認のうえ、**「ワンタイムパスワード利用解除」**ボタンをクリックし、**手順3**へ進みます。

# 手順3 ワンタイムパスワード利用解除の確認

ワンタイムパスワード利用解除(利用解除確認)画面が表示されます。 確認用パスワード、ワンタイムパスワードを入力し、「解除する」ボタンをクリックし、手順4へ進みます。

| 画面ID: 805001                                          |          |
|-------------------------------------------------------|----------|
| ┃ ワンタイムパスワード利用解除(利用解除確認)                              |          |
| 利用解除確認利用解除完了                                          |          |
| 確認用バスワード・ワンタイムバスワードを入力し、「解除する」ボタンを押して下さい。             |          |
| ┃確認用パスワードの入力                                          |          |
| [あ須] 確認用パスワード ☑ ソフトウェアキーホードを使用して入力する<br>(半角英款∓6~12/6) | パスワード入力欄 |
| ワンタイムパスワードの入力                                         |          |
| [必須] ワンタイムパスワード<br>(半角数字)                             | パスワード入力欄 |
| 申込を中止する解除する                                           |          |

手順4 ワンタイムパスワード利用解除の完了

ワンタイムパスワード利用解除(利用解除確認)画面が表示されます。 以上で、ワンタイムパスワード利用解除の設定は終了です。

# 各種お申込・手続き

# 住所変更

登録されているお客様の住所を変更できます。

# 手順1 メニューの選択

グローバルナビゲーションの [各種お申込・手続き] → [住所変更] をクリックし、**手順2**へ進みます。

# 手順2 変更内容の入力

住所変更(変更内容入力)画面が表示されます。 新しい住所欄に必要事項を入力して、**「確認画面へ」**ボタンをクリックし、**手順3**へ進みます。

| ┃住所変更(変更内容入力)<br>変更後の新しい注所をご入力のうえ、「確認画面へ | 画面ID: BJH001                         |        |
|------------------------------------------|--------------------------------------|--------|
| 新しい住所                                    |                                      |        |
| [必須] 郵便番号                                | (半角数字)                               |        |
| [必須] 住所1                                 | (全角20文字以内)<br>例) 東京都港区高館O丁目C番C号      |        |
| 住所2                                      | (全角20文字以内)<br>例) □□□□ビル △△△号室        |        |
| [必須] 力ナ住所                                | (半角カタカナ40文字以内)<br>例) トウキョウトミナトウタカナワ… | 新しい住所欄 |
| 電話番号                                     | (半角数字)                               |        |
| 携帯電話番号                                   | (半角数字)                               |        |
| 勤務先                                      | (全角20文字以内)                           |        |
| 力士勤務先                                    | (半角カダカナ40文字以内)                       |        |
| 勤務先電話番号                                  | (半角数字)                               |        |
|                                          | 確認画面へ                                |        |

# 手順3 変更内容の確認

\_ . \_ . \_ . \_ . \_ . \_ . \_ . \_ .

住所変更(変更内容確認)画面が表示されます。

変更内容欄の新しい住所をご確認のうえ、よろしければ確認用パスワード入力欄に「確認用パスワード」を、 ワンタイムパスワード入力欄に「ワンタイムパスワード(※)」を入力して、「変更を確定する」をクリックし、 手順4へ進みます。

-※.「ワンタイムパスワード」は、当該機能をご利用の方のみ表示されます。

|                                                                  | 画面ID:BJH002                 |                 |
|------------------------------------------------------------------|-----------------------------|-----------------|
| 上所変更(変更内容確認)<br>5の内容でよろしければ<br>明パスワードを入力し、「変更を確定する」ポ!<br>{し」↓↓↓町 | マンを押して下さい。                  |                 |
| UV · 注///<br>郵便番号                                                | 123-4567                    |                 |
| 住所1                                                              | 東京都渋谷区代々木1-2-3              |                 |
| 住所2                                                              | 00EJ1J3F                    |                 |
| 力ナ住所                                                             | トウキョウトシブ ** ヤクヨヨキ * イチノニノヴン |                 |
| 電話番号                                                             | 01-2345-6789                | ──────────変更内容欄 |
| 携带電話番号                                                           | 090-1234-5678               |                 |
| 勤務先                                                              | 株式会社NTTデータ                  |                 |
| 力ナ勤務先                                                            | カフドシキカイシャエヌティティテドータ         |                 |
| 勤務先電話番号                                                          | 03-9876-5432                |                 |
| 窓用パスワードの入力<br>[必須] 確認用パスワード<br>(半角英率∓0~12/f)                     | □ ソフトウェアキーボードを使用して入力する      | パスワード入力         |
| ンタイムパスワードの入力                                                     |                             |                 |
| [砂須] ワンタイムバスワード<br>(半角数字)                                        |                             | パスワード入力         |
| 変更                                                               | を中止する 変更を確定する               |                 |

## 手順4 変更完了

住所変更(変更完了)画面が表示されます。 変更した新しい住所欄の内容をご確認ください。

| 住所変更(変更完了)<br>以下の内容で住所変更を受け付けました。ご利用は<br>受付番号は0331001番です。 | 画面ID:B3H003<br>りがとうございました。                                                                                                    |        |
|-----------------------------------------------------------|----------------------------------------------------------------------------------------------------|--------|
| 新しい住所                                                     | 123-4567<br>東京都渋谷区代々木1-2-3<br>○○ビル3F<br>1/33/937*933* (チノニガウ<br>01-2345-6789<br>090-1234-5678<br>株式会社NTTテータ<br>カプジオがパロ5ィディデータ<br>03-9876-5432 | 新しい住所欄 |

※「ページを印刷する」ボタンをクリックすることで、表示されている内容を印刷することができます。

# ご利用サービスの変更

# パスワード変更(ログインパスワード・確認用パスワード)

ログインパスワード、確認用パスワードを変更することができます。 セキュリティ強化のため定期的に変更することをお勧めします。

## 手順1 メニューの選択

グローバルナビゲーションの [ご利用サービスの変更] → [パスワード変更] をクリックし、**手順2**へ進みます。

# 手順2 新しいパスワードの入力

パスワード変更(変更内容入力)画面が表示されます。 変更するパスワードにおいて"変更する"を選択し、現在のパスワードと新しいパスワードを入力します。 入力完了後、「変更を確定する」ボタンをクリックし、**手順3**へ進みます。

| 変更内容入力 <b>交更完了</b>                                                         |               |
|----------------------------------------------------------------------------|---------------|
| 変更するパスワードを選択し、新しいパスワードをご入力のうえ「変更を確定する」ボタンを押して下さい。                          |               |
| <b>ロ</b> グインパスワード                                                          |               |
| -<br>インターネットバンキング・モバイルバンキングにログインする際に必要となるパスワードです。                          |               |
| <ul> <li>● 変更する</li> <li>○ 変更しない</li> </ul>                                |               |
| 現在のログインパスワード ロ ソフトウェアキーボードを使用して入力する<br>(半角突数字6~12桁)                        |               |
|                                                                            | ―― ログインパスワード欄 |
| 新しいログインパズワード ロソフトウェアキーボードを使用して入力する<br>(半角英数字6~12kf)                        |               |
| 新しいログインパスワード (確認用) ロッフトウェアキーボードを使用して入力する<br>(半角英数学を~12桁)<br>確認のため2回入力して下さい |               |
| ┃確認用バスワード<br>お振込・お憑替・お客様情報変更の際に必要となるパスワードです。                               |               |
| <ul> <li>● 変更する</li> <li>○ 変更しない</li> </ul>                                |               |
| 現在の確認用パスワード 🗆 ソフトウェアキーボードを使用して入力する<br>(半角英数字6~12桁)                         |               |
|                                                                            | ── 確認用パスワード欄  |
| 新しい確認用パスワード Uフトウェアキーボードを使用して入力する<br>(半角英数字6~12桁)                           |               |
| 新しい確認用/にスワード (確認用) ロッフトウェアキーボードを使用して入力する<br>(半時気数学を~12桁)<br>確認のため2回入力して下さい |               |
| 変更を確定する                                                                    |               |
|                                                                            |               |

手順3 パスワード変更完了

パスワード変更(変更完了)画面が表示されます。 変更内容欄をご確認ください。

# お客様登録情報変更

お客様のメールアドレス、ダイレクトメール(DM)送信希望、連絡先電話番号を変更することができます。

\_.\_...

# 手順1 メニューの選択

グローバルナビゲーションの**[ご利用サービスの変更]** → **[お客様登録情報変更]** をクリックし、**手順2**へ進み ます。

## 手順2 お客様登録情報の変更内容入力

お客様登録情報変更(変更内容入力)画面が表示されます。 変更する内容を入力し、**「お客様登録情報の変更確認画面へ」**ボタンをクリックし、**手順3**へ進みます。

| お客様登録情報変更(変更内容入力<br>変更内容入力 変更内容確認 変更完了 | ))                                      |             |
|----------------------------------------|-----------------------------------------|-------------|
| 変更される内容をご入力のうえ、「お客様登録情報                | の変更確認画面へ」ボタンを押して下さい。                    |             |
| 変更内容                                   |                                         |             |
| メールアドレス                                |                                         |             |
| 現在のメールアドレス                             | data.taro@xxxx.com                      |             |
| 新しいメールアドレス                             | (半角英数字記号)                               |             |
| 新しいメールアドレス(確認用)                        | ― メールアドレス欄                              |             |
| DM送信希望条件                               |                                         |             |
| 現在のDM送信状況                              | 希望しない                                   |             |
| [必須] 新しいDM送信状況                         | <ul> <li>希望する</li> <li>希望しない</li> </ul> | ─── DM送信希望欄 |
| 連絡先電話番号                                |                                         |             |
| 現在の連絡先電話番号                             | 090-1234-5678                           |             |
| 新しい連絡先電話番号                             | (半角数字)                                  | —— 連絡先電話番号欄 |
|                                        | お客様登録情報の変更確認画面へ                         |             |
| トップページへ                                |                                         |             |

## 手順3 変更内容の確認

お客様登録情報変更(変更内容確認)画面が表示されます。

変更する内容を確認し、パスワード入力欄に「確認用パスワード」、「ワンタイムパスワード」(※)」、「メール通知パスワード(※)」を入力して、「確定する」ボタンをクリックし、**手順4**へ進みます。

※.「ワンタイムパスワード」や「メール通知パスワード」は、当該機能をご利用の方のみ表示されます。

| ┃お客様登録情報変更(変更内容<br>変更を実施する場合、確認用パスワード・5     | 容確認)<br>コンタイムパスワードを入力し、「変更を確定する」ボタンを注 | 押して下さい。 |                                                                                           |
|---------------------------------------------|---------------------------------------|---------|-------------------------------------------------------------------------------------------|
| ┃変更内容                                       |                                       |         |                                                                                           |
| メールアドレス                                     |                                       | ן ר     |                                                                                           |
| 現在のメールアドレス                                  | data.taro@xxxx.com                    |         |                                                                                           |
| 新しいメールアドレス                                  | data.tarou@xxxx.com                   |         |                                                                                           |
| ┃DM送信希望条件                                   |                                       |         | 変更内容欄                                                                                     |
| 現在のDM送信状況                                   | 希望しない                                 |         |                                                                                           |
| 新しいDM送信状況                                   | (変更なし)                                |         |                                                                                           |
| ┃連絡先電話番号                                    |                                       |         |                                                                                           |
| 現在の連絡先電話番号                                  | 090-1234-5678                         |         |                                                                                           |
| 新しい連絡先電話番号                                  | 090-8765-4321                         |         |                                                                                           |
| ▲確認用パスワードの入力                                |                                       |         |                                                                                           |
| [必須] 確認用パスワード<br>(半角英数字6~12桁)               | ジ ソフトウェアキーボードを使用して入力する                |         | パスワード入力欄                                                                                  |
| ロンタイムパスワードの入力                               |                                       | -       |                                                                                           |
| <b>[必須]</b> ワンタイムパスワード<br><sup>(半角数字)</sup> |                                       |         | - パスワード入力欄                                                                                |
| 变更                                          | 変更を確定する                               | _       | ※. 当画面は、ワンタイムパスワード<br>ご利用時の画面となります。<br>メール通知パスワード機能を利<br>用している場合は「メール通知パ<br>スワード」と表示されます。 |

手順4 お客様登録情報の変更完了

お客様登録情報変更(変更完了)画面が表示されます。 変更内容欄をご確認ください。

# ログインID変更

現在登録しているログインIDを変更することができます。

# 手順1 メニューの選択

グローバルナビゲーションの【ご利用サービスの変更】→【ログインID変更】をクリックし、手順2へ進みます。

# 手順2 新しいログイン ID変更の入力

ログインID変更(変更内容入力)画面が表示されます。 新しいログインIDを入力し、「ログインIDの変更確認画面へ」ボタンをクリックし、**手順3**へ進みます。

| ☆<br>新し<br>2<br>変 | グイン I D変更(変更内容入力)<br>更内容入力<br>変更内容確認 変更完了<br>いログインIDを半角英数子(6〜12桁)で入力<br>ダインIDの変更確認画面へ」ボタンを押して下<br>更内容 | s.<br>Stv.                                                 |           |
|-------------------|----------------------------------------------------------------------------------------------------|------------------------------------------------------------|-----------|
|                   | 現在のログインID                                                                                             | taro01                                                     |           |
|                   | [必須] 新しいログインID                                                                                        | (半角英数字6~12桁)<br>□ ソフトウェアキーボードを使用して入力する<br>                 | ログインID欄 ] |
|                   |                                                                                                    | (十月天秋7-5-24月))<br>確認のために回入力して下さい<br>□ ソフトウェアキーボードを使用して入力する |           |
|                   | トップページへ                                                                                               | ログインIDの変更確認画面へ                                             |           |

## 手順3 変更内容の確認

ログインID変更(変更内容確認)画面が表示されます。 変更する内容を確認し、パスワード入力欄に「確認用パスワード」を入力して、「変更を確定する」ボタンをク リックし、**手順4**へ進みます。

| ログインID変更(変更)<br>変更内容A力 変更内容権認<br>以下の内容でよろしければ確認用パ<br>し変更内容 | (内容確認)<br>変更完了<br>スワードを入力し、「変更を確定する」ボタンを押して下さい。 |          |
|------------------------------------------------------------|-------------------------------------------------|----------|
| 現在                                                         | のログインID taro01                                  | 変更内容欄    |
| 新                                                          | ルログインID jirogoro9012                            |          |
| 確認用パスワードの入力                                                |                                                 |          |
| [必須] 確認<br>(半角                                             | 用パスワード □ ソフトウェアキーボードを使用して入力する<br>英数字6~12(f)     | パスワード入力欄 |
| 戻る                                                         | 変更を中止する変更を確定する                                  |          |

# 手順4 ログインID変更完了

ログインID変更(変更完了)画面が表示されます。 変更内容欄をご確認ください。

# メール通知パスワード利用変更

メール通知パスワードの利用登録およびメールアドレスを変更することができます。

メール通知パスワードとは、振込・振替等の操作をする際に使用するパスワードで、お客様が登録され たメールアドレスへ電子メールで通知される1回のログインの間だけ有効な「使い捨てパスワード」とな り、安全性の高い認証方式です。

たとえ、他人にそのパスワードを盗み見、通信データの盗聴などにより知られたとしても、そのパスワ ードは自動的に無効となるので、それを悪用することはできません。

※. 当機能はワンタイムパスワード機能との同時利用はできませんのでご注意ください。

# 手順1 メニューの選択

グローバルナビゲーションの [ご利用サービスの変更] → [メール通知パスワード利用変更] をクリックし、 **手順2**へ進みます。

## 手順2 変更内容の入力

メール通知パスワード利用変更(変更内容入力)画面が表示されます。

メール通知パスワード利用登録状況を選択し、登録メールアドレスを入力して、「メール通知パスワード情報の 変更確認画面へ」ボタンをクリックし、**手順3**へ進みます。

| メール通知パスワード利用変更(3<br>変更内容な記〉結果確認<br>メール通知パスワードをご利用の場合は、メールア<br>送信先メールアドレスをご確認のうえ、申請して下<br>「メール通知パスワード情報の変更確認園面へ」オ<br>メールアドレス        | 変更内容入力)<br>パドレスが必要になりま<br>さい。<br>やンを押して下さい。                                              | र्ग.                                                                                                    |                      |               |
|----------------------------------------------------------------------------------------------------|------------------------------------------------------------------------------------------|----------------------------------------------------------------------------------------------------|----------------------|---------------|
| メール通知パスワード利用登録状況                                                                                                    | ● 利用する                                                                                   |                                                                                                    |                      | メール通知パスワード    |
|                                                                                                    |                                                                                          | J .                                                                                                    |                      |               |
| 現在の登録メールアトレス                                                                                                    | taro@data-bank                                                                           | .co.jp                                                                                                    |                      |               |
| 新しい登録メールアトレス                                                                                                    | (半角央敛子記号)                                                                                |                                                                                                    |                      |               |
| 新しい登録メールアドレス(確認用)                                                                                                    | (半角英数字記号)<br>確認のため2回入力し                                                                  | して下さい                                                                                                    |                      | ── 登録メールアドレス欄 |
| 注意         ・ メール通知(スワ・「メール通知)(スワ・メール通知)(スワ・メール通知)(スワ・メール通知)(スワ・シームをお、発行された):         ・ なお、発行された:         ・ プロパイダーの調査         変更を中止 | - ド利用有無を「利用す<br>フード情報の変更確認面<br>ドが法律されます。<br>メール通知パスワードは<br>まで有効です。<br>事情によりメールが遅辺<br>でする | る」に運択、または、メールアドレスを変更した場合<br>面へ」ボタンを押した後に、設定したメールアドレス<br>お客様がログアウトされるか、または、メール通知/<br>する場合があります。<br>街知 <b>バスワード情報の変更確認画面へ</b> | き、<br>スに対し、<br>パスワード |               |
| トップページへ                                                                                                    |                                                                                          |                                                                                                    |                      |               |

# 手順3 変更内容の確認

メール通知パスワード利用変更(変更内容確認)画面が表示されます。

変更する内容を確認し、パスワード入力欄に「確認用パスワード」と登録したメールアドレスに送信された「メ ール通知パスワード」を入力して、「変更を確定する」ボタンをクリックし、**手順4**へ進みます。

| メール通知パスワード利用変更(変更<br>変更内容入力 変更内容確認 結果確認              | 更内容確認)                            |  |           |
|------------------------------------------------------|-----------------------------------|--|-----------|
| 下記の内容でメール通知パスワードの利用変更を行い<br>よろしければ確認用バスワード・メール通知パスワー | ます。<br>ドを入力し、「変更を確定する」ボタンを押して下さい。 |  |           |
| メールアドレス                                              |                                   |  |           |
| 現在のメール通知パスワード利用有無                                    | 利用する                              |  |           |
| 現在の登録メールアドレス                                         | taro@data-bank.co.jp              |  | ***       |
| 新しいメール通知パスワード利用状況                                    | 利用する                              |  |           |
| 新しい登録メールアドレス                                         | tarotaro@data-bank.co.jp          |  |           |
| メール通知パスワード送信先<br>メール通知パスワードは、お客様へ送信されたメール            | の本文に以下の送信日時を記載したメールをご確認下さい。       |  |           |
| 送信日時 2                                               | 2012年04月25日 10時26分10秒             |  |           |
| 送信先メールアドレス                                           | tarotaro@data-bank.co.jp          |  |           |
| 確認用パスワードの入力                                          |                                   |  |           |
| [必須] 確認用パスワード (<br>(半角英数字6~12년7)                     | □ ソフトウェアキーボードを使用して入力する            |  |           |
| メール通知パスワードの入力                                        |                                   |  | ・パスワード入力欄 |
| [必須] メール通知パスワード                                      |                                   |  |           |
| 交更?                                                  | を中止する 変更を確定する                     |  |           |

# 手順4 メール通知パスワード変更完了

メール通知パスワード利用変更(変更完了)画面が表示されます。 変更内容欄をご確認ください。

以 上